# E-MIAS User Manual

### For

# **School Authority**

### Government of India Department of Science and Technology New Delhi

### E-MANAGEMENT OF INSPIRE AWARD SCHEME (E-MIAS)

#### Notice

This is a controlled document. Unauthorized access, copying, replication or usage for a purpose other than for which it is intended, are prohibited.

This document contains information that is proprietary and confidential to Department of Science and Technology, Government of India, which shall not be transmitted or duplicated, used in whole or in part for any purpose other than its intended purpose. Any use or disclosure in whole or in part of this information without express written permission of Department of Science and Technology, Government of India is prohibited.

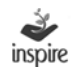

# Version 1.0

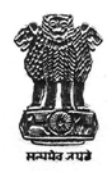

डा. इन्द्र जीत सिंह आई ए एस संयुक्त सचिव

Dr. Inder Jit Singh IAS Joint Secretary भारत सरकार विज्ञान और प्रौद्योगिकी मंत्रालय विज्ञान और प्रौद्योगिकी विभाग टेक्नोलाजी भवन, नया महरौली मार्ग नई दिल्ली-110 016

GOVERNMENT OF INDIA MINISTRY OF SCIENCE & TECHNOLOGY DEPARTMENT OF SCIENCE & TECHNOLOGY TECHNOLOGY BHAVAN, NEW MEHRAULI RAOD NEW DELHI-110 016

#### FOREWORD

**Innovation in Science Pursuit for Inspired Research (INSPIRE)** is a National Programme implemented by the Ministry for attraction of talent amongst students to study science and pursue career with research.

INSPIRE programme covers students in the age group of 10 to 32 years and has 5 components. The first component viz. INSPIRE Award is implemented centrally through the States / UTs. Under this Scheme, during the Five Year Plan period, two students are selected from each school of the country including private schools, for an INSPIRE award of Rs. 5000/- for preparing a science project / model. These awardees, who are students from classes  $6^{th}$  to  $10^{th}$ , then participate in a 3-tier competitions; at District, State and National level.

Under the **INSPIRE Award Scheme**, large number of nominations, running into lakhs, have to be processed for selection of the students for INSPIRE Award. DST plans to e-manage the entire INSPIRE Award Scheme by using State-of-Art latest Information Technology which would enable e-filing of nominations by the schools across the country, its processing by the District and State authorities as well as DST in accordance with the norms of the scheme, transmission of data of selected students to the banks, credit of Award amount to the bank accounts of selected Awardees (wherever notified) or preparation of INSPIRE Award Warrants by the bank and their dispatch to the selected Awardees and all such related activities concerning implementation of the scheme, management of the data, generation of various MIS returns etc.

Department of Science & Technology has engaged M /s ILFS Technologies Ltd. for preparation of an application software as well as for its operation and maintenance. The application software was field tested during August-September 2013 and is being launched nation-wide on 9<sup>th</sup> October 2013 by Hon'ble Minister (Sci. & Tech.). The application software is ready for use by the States / UTs, Districts, schools and the three Central organizations *viz*. Kendriya Vidyalaya Sangathan, Navodaya Vidyalaya Sangathan, Sainik School Sangathan.

Separate detailed user guide have been issued for State / District / School authorities, copies of which are available on DST's website (<u>www.dst.gov.in</u>) as well as on E-MIAS website (<u>www.inspireawards-dst.gov.in</u>).

This document contains details of application software for School authority. I do hope that the concerned authority will find it useful and they will immediately start using the new application software and send future proposals for awards online.

With Best Wishes

Dated: 09.10.2013

Tel.: 26516077 • Fax : 26515637 • E-mail : inder.jit@nic.in

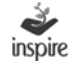

#### **Confidential Statement**

The information (data) contained in all sheets of this document constitutes a trade secret and/or information that are commercial or financial and confidential or privileged. It is furnished in confidence to Department of Science and Technology, New Delhi with the understanding that it will not be disclosed to any other party without the written consent of Department of Science and Technology (DST).

DST, shall own all rights, title and interest, including copyright or other intellectual property rights, in and to any and or ideas, concepts, expertise, programs, systems, methodologies, data or materials included in, underlying or reduced to practices in the Program engagement.

#### **Copyright © Notice**

The information contained in this document is subject to changes with proper change request procedures as specified by DST.

DST assumes no responsibilities for the use or reliability of the proposed software or equipment that is not furnished by DST.

The Copyright in this work is vested in DST and the documents are issued in confidence for the purposes only, for which it is supplied. It must not be reproduced in whole or in part or used for tendering or manufacturing purposes except under agreement or with the consent in writing of DST, and then only on the condition that this notice is included in any such reproduction.

No information as to the contents or subject matter of this document or any part thereof arising directly or indirectly there from shall be given orally or in writing or communicated in any manner whatsoever to any third party being an individual firm or company or employee thereof without the prior consent in writing of DST.

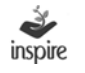

#### **Table of Contents**

| 1. | Introduction                                                    | 11 |  |  |  |  |
|----|-----------------------------------------------------------------|----|--|--|--|--|
|    | 1.1. About INSPIRE Programme                                    | 11 |  |  |  |  |
|    | 1.2. About INSPIRE Award Scheme                                 | 11 |  |  |  |  |
|    | 1.3. What is E-MIAS                                             | 12 |  |  |  |  |
|    | 1.4. Salient Features of E-MIAS                                 | 13 |  |  |  |  |
|    | 1.5. Agency for Implementation of E-MIAS                        | 14 |  |  |  |  |
|    | 1.6. Pilot Launch                                               | 14 |  |  |  |  |
|    | 1.7. Nation-wide Launch                                         | 14 |  |  |  |  |
|    | 1.8. Orientation-cum-Training session for State/ District/      |    |  |  |  |  |
|    | School Authorities                                              | 14 |  |  |  |  |
|    | 1.9. Executive Summary for use of the Application Software      | 15 |  |  |  |  |
|    | 1.10.Role & Responsbility of School Authorities/ Steps required |    |  |  |  |  |
|    | to use the facility                                             | 15 |  |  |  |  |
|    | 1.11.Objective                                                  | 16 |  |  |  |  |
| 2. | Application Function Summary                                    | 16 |  |  |  |  |
| 3. | Application Users                                               | 17 |  |  |  |  |
| 4. | E-MIAS Welcome Page                                             | 17 |  |  |  |  |
| 5. | Links at the top of the screen                                  | 18 |  |  |  |  |
|    | 5.1 Home                                                        | 18 |  |  |  |  |
|    | 5.2 Contact Us                                                  | 19 |  |  |  |  |
|    | 5.3 FAQs                                                        | 20 |  |  |  |  |
|    | 5.4 Search                                                      | 21 |  |  |  |  |
| 6. | About INSPIRE Awards                                            | 22 |  |  |  |  |
| 7. | Important Communications by DST                                 | 23 |  |  |  |  |
| 8. | Suggestions/Feedbacks/Complaints Page                           | 24 |  |  |  |  |

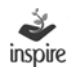

| 9.  | Downloads Page                                       |
|-----|------------------------------------------------------|
| 10. | Videos and Photo Gallery Page 26                     |
| 11. | Public Domain                                        |
| 12. | Youth Corner                                         |
| 13. | Important Links Page 29                              |
| 14. | Helpdesk                                             |
| 15. | School Authority Module                              |
| 16. | One Time School Registration                         |
| 17. | Online Mode School Registration                      |
| 18. | Offline Mode School Registration                     |
| 19. | Manual Submission of Soft Copy to District Authority |
| 20. | Manual Submission of Hard Copy to District Authority |
| 21. | For modification of one time registration:           |
| 22. | Login into the EMIAS Application                     |
| 23. | Forgot Password:60                                   |
| 24. | School Dashboard 61                                  |
| 25. | Student Nomination                                   |
| 26. | View nominated students by school71                  |
| 27. | Awards:                                              |
| 28. | Miscellaneous:                                       |
| 29. | Send communication to DA:                            |
| 30. | View Communication from NA/SA/DA:                    |

#### 1. Introduction

#### **1.1.** About INSPIRE Programme

**Innovation in Science Pursuit for Inspired Research (INSPIRE)** is a National Programme implemented by the Ministry for attraction of talent amongst students to study science and pursue career with research.

INSPIRE Programme covers students in the age group 10-32 years, and has five components: INSPIRE Award (for 10-15 age group), INSPIRE Internship at a science camp with opportunity for interaction with global science leaders (for 16-17 age group), INSPIRE Scholarship for Higher Education (SHE) @ Rs 80000/ per year for continuing education at B.Sc. and M.Sc. levels (for 17-22 age group), INSPIRE Fellowship for doctoral research (for 22-27 age group) and INSPIRE faculty for assured career opportunity (for 27-32 age group).

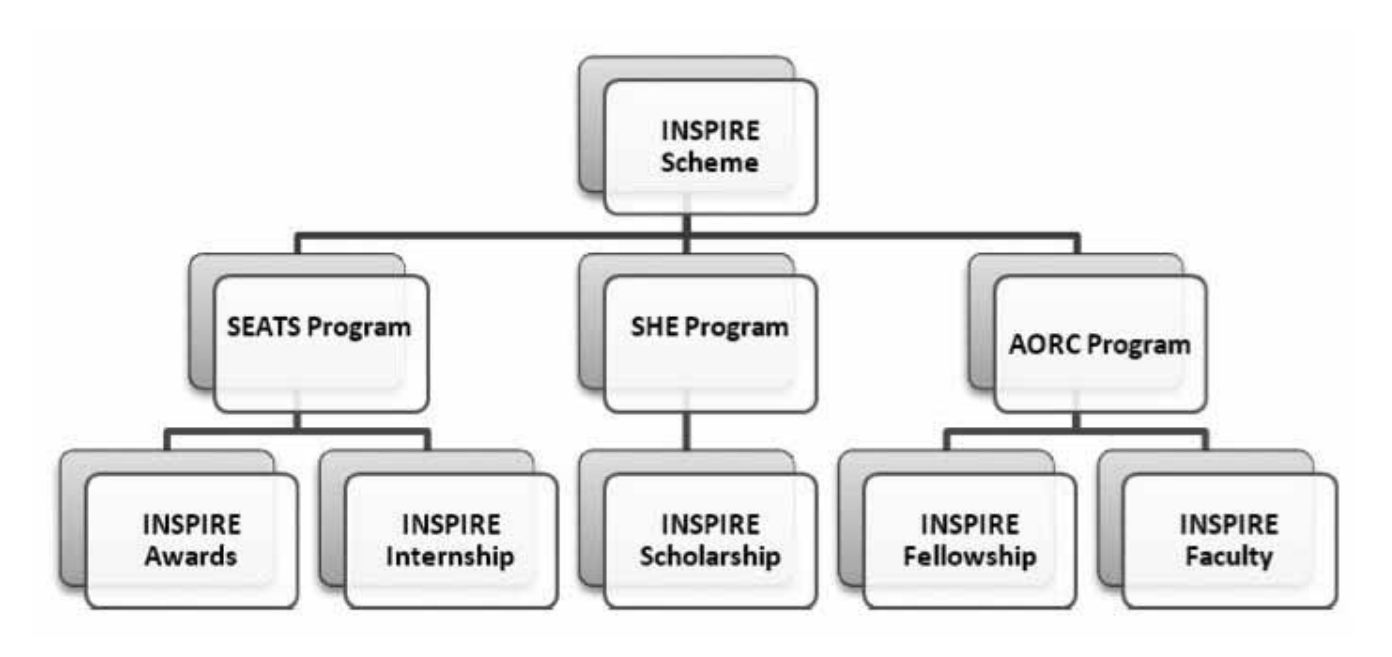

#### 1.2. About INSPIRE Award Scheme

The first component, viz INSPIRE Award, is implemented centrally through the States/UTs. Under this scheme, during the five year period, two students are selected from each middle and high school of the country for an INSPIRE Award of Rs.5000/- each for preparing a Science Project / Model. These awardees, who are students from classes 6th to 10th, then participate in a three tier competition: District, State and National Level. The projects exhibited are evaluated by a jury of experts. All the 28 states and 7 UTs are participating in the scheme. The scheme is continuing in the 12th Five Year Plan.

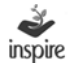

Merit based nomination of students for INSPIRE Awards is done by the Head Master / Head Mistress / Principal of each school, who is required to send nomination of best children, having aptitude for science, with all relevant details, to the District Education Authorities, who will send these to DST through State Education Authorities. All schools in the country including private schools are eligible to participate in the scheme.

In so far as INSPIRE Award component is concerned, One Million INSPIRE Awards have been sanctioned till date(state wise details at **Annexure-I**). Under the INSPIRE Internship, as on date about 800 Science Camps have been held covering about 1.90 lakh students in the age group of 16-17 years, 40 Nobel Laureates and about 8000 resource persons participated in these camps. About 28000 scholarships for students in the age group of 17-22 years have been given and about 2900 INSPIRE Fellows in the age group of 22 -27 years have been enrolled so far. Finally, under the Faculty Award for Assured Career, 378 individuals have been awarded inspire faculty fellowship for initiating research work in various universities/ academic institutions/ laboratories in the country.

As on date, **One Million INSPIRE Awards** have been sanctioned under the scheme, more than 6 lakh awardees have participated in the DLEPCs, and about 45000 best entries of DLEPC have participated in the SLEPCs. About 2000 best science projects/ models selected from SLEPCs participated in the two national competitions held at Delhi so far. About 48% of awardees are girls, and 25% SCs/STs. Out of the 688 projects which participated in the 1st NLEPC held during August 2011, 85 were shortlisted by the Patent Facilitating Centre of TIFAC for detailed examination for possible patenting. Based on the recommendations of CIPF Committee, out of 85 cases, 10 cases have been finally selected and applications for patenting have been filed. Similarly, out of 1064 projects which participated in the 2nd NLEPC, about 100 have been shortlisted for provisional filing of applications for patenting. About 900 science projects/models are expected to participate in the 3rd NLEPC scheduled at Delhi from 08-10, October 2013. As on date, an amount of Rs.619.46 crore has been spent so far on the scheme, out of which Rs. 100.86 crore has been released to the States/UTs to meet the expenditure in connection with conduct of competitions at different levels. A MoU has been signed between DST and ITPO for the conduct of NLEPCs.

#### 1.3. What is E-MIAS

Under the INSPIRE Award Scheme, large number of nominations, running into lakhs, have to be processed for selection of the students for INSPIRE Award. DST plans to e-manage the entire INSPIRE Award Scheme by using State-of-Art latest Information Technology which would enable e-filing of nominations by the schools across the country, its processing by the District and State authorities as well as DST in accordance with the norms of the scheme, transmission of data of selected students to the banks, credit of Award

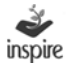

amount to the bank accounts of selected Awardees (wherever notified) or preparation of INSPIRE Award Warrants by the bank and their dispatch to the selected Awardees and all such related activities concerning implementation of the scheme, management of the data, generation of various MIS returns etc.

#### **1.4.** Salient Features of E-MIAS

It will enable about 5 lakh middle and high schools all over the country to log in online and file nominations under the Scheme, which would be received electronically by the District Education authorities for further processing. The schools will also be able to view, download and print list of sanctioned awardees and their certificates.

Similarly, it will enable all the (nearly) 700 District Education Authorities and 35 States / UTs and 3 Central Educational Organizations (Kendriya Vidyalaya Sangathan, Navodaya Vidyalaya Sangathan and Sainik School Sangathan) to log in online and process the proposals received from schools and submit to the National Authority i.e. Department of Science & Technology (DST) for sanction.

The State and Districts authorities will also be able to submit the proposals for funds release for DLEPCs / SLEPCs online.

It will enable the National Authority (DST) to process the proposals and Awards / Funds so received from the State Authorities online and issue sanctions electronically, as per the approved norms.

The software will also have facilities for registration of schools, District Authorities and State Authority, sending and receiving online communications to / from these authorities, receiving utilisation certificates, summary reports, electronically generate standard and tailor-made MIS reports and so on.

It will also have the public domain home page where even public at large would be able to view not only the basic details of the scheme but also the awards sanctioned to various States / schools , various reports / documents / forms relating to scheme, submit suggestions / feedback and so on.

The service provider will also put in place a call centre, which will run six days a week, to cater to the need / grievances of stakeholders.

The site can be accessed at URL (<u>www.inspireawards-dst.gov.in</u>) and the some features of the same can be seen at this web address (public domain features). Other features will require log in details of the respective authorities.

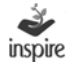

### **1.5.** Agency for Implementation of E-MIAS

DST has selected M/s IL&FS Technologies Ltd. for preparation of application software for E-MIAS as well as for its operation and maintenance during next 5 years, including conduct of orientation-cum-training sessions for State / District Authorities.

#### 1.6. Pilot Launch

The application software was field tested during August – September 2013 in the two selected States of Tamil Nadu and Punjab and one Union Territory i.e. Delhi with an objective of testing the efficacy of the system to meet the objectives / needs and its security features, etc. The application software has been finalised on the basis of feedback / suggestions received from these States and in house checking.

#### 1.7. Nation-wide Launch

After pilot testing, the application software has been suitably modified and is being launched nation-wide on 9th October 2013 at ITPO, Pragati Maidan, New Delhi by Hon'ble Minister (S&T). The application software is ready for use by all the States / UTs, Districts and Schools and the 3 Central organizations viz. Kendriya Vidyalaya, Navodaya Vidyalaya Schools and Sainik Society School. All the concerned authorities are requested to start using the new application software and send future proposals for awards and funds for conducting competitions at various levels online.

#### 1.8. Orientation-cum-Training Session for State / District / School Authorities

State Nodal Officers (SNOs) are requested to organize Orientation-cum-Training Session at State headquarters / any other place selected by them for all the DNOs as well as other concerned officers of the office of SNOs / DNOs to make them familiar with the features of the new application software and impress upon them the need to file online nominations / requests and use other features.

Officers of DST and M/s IL&FS Technologies Ltd. will assist the SNOs for conduct of State level training sessions and train master-trainers. On similar lines, the SNOs / Master Trainers will conduct 'Orientation-cum-Training Sessions in all the Districts for all Schools in the District as well as for the staff of DNOs dealing with the scheme. Expenditure in connection with conduct of such training sessions at State and District level can be met from out of the unspent balance of funds released by DST for conduct of competitions at various levels. Wherever required, additional funds for this purpose will also be released by the DST as per prescribed norms.

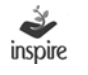

#### **1.9.** Executive Summary for use of the Application Software

Following paras describe in brief the guidelines for State / District / School authorities to use the application software. Detail user guides have follows are available on DST's website (www.dst.gov.in) as well as on E-MIAS website (www.inspireawards-dst.gov.in).

## **1.10.** Role & Responsibility of School Authorities/Steps required to use the facility

#### School Authorities (Schools) Participating in the Programme

Log on to website (<u>www.inspireawards-dst.gov.in</u>). Click various buttons to generally familiarise yourself with the webpage.

Click **'School Authority'** button on the top right hand corner of the homepage.

Click "For One Time Registration" button and follow steps for One Time Registration (OTR) by filling requisite details. *(see User Guide for details / clarifications)* 

Submit request for OTR to DA (DA will approve the same within 24 to 48 hours and send a User ID and initial Password to you over your e-mail, indicated in the OTR process)

After you get User ID and Password, log-in to the website again, go to 'School Authority' button and click "log in" and use your log-in details which will lead you to **School Authority's Dashboard** (you may change your password after first log-in)

Now you are ready to use various features of the application software meant for School Authority. Navigate through various buttons to learn about its contents / features and start using these.

Once School, District and State Authorities have got User ID and Passwords, **schools can file online nominations and submit to their respective DA**, who in turn, after due checking, will forward to their SA and the SA in turn, after due checking will forward the same to NA (i.e. Department of Science & Technology) online.

NA will approve Awards proposals as well as funds proposals online and the same will get reflected on the dashboards of respective SA, DAs and Schools in the form of sanctions, list of awardees etc. and can be viewed / downloaded / printed by respective authorities from their end.

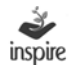

Schools should also use the facility to

- Fill (online) and forward nominations to DA (with full details of nominated students)
- (If school does not have internet facility, submit nomination details in the prescribed form, either as soft copy (if you have computer facility) or as hard copy (if you do not have even the computer facilit)
- View list of awards sanctioned by NA.
- Print certificates of approved awardees.
- Send communications (email and/ or post) to DA.
- View communications (email and/ or post) from NA/ SA/ DA.
- View MIS.
- To submit suggestions/ feedback from the home page.

#### 1.11. Objective

This manual aims to provide a conceptual background and procedures on how to use the E-MIAS Application. This manual facilitates the E-MIAS end users as responsible for utilizing the application modules and functions, to perform their designated roles and tasks.

#### 2. Application Function Summary

Inspire Application functions are role-based. Every user has different functionality based on their roles defined in the application.

School Authority can use their School Authority link on application home page to perform the following functions

- School Registration
  - o Online Mode
  - o Offline mode
- Student Nomination
  - o Online Mode
  - o Offline Mode
- School Authority Profile Management
- INSPIRE Communication
- MIS Reports

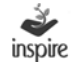

#### 3. Application Users

Application Users for E-MIAS application at different levels are listed below:

- National Authority
- State Authority
- District Authority
- School Authority
- General Public

The above-mentioned users have been assigned rights to the E-MIAS application and are based on the Login ID and Password assigned to the users to access the E-MIAS application except general public.

#### 4. E-MIAS Welcome Page

Enter Inspire URL: <u>www.inspireawards-dst.gov.in</u> in any web browser. E-Management of Inspire Award Scheme Welcome Page opens as below.

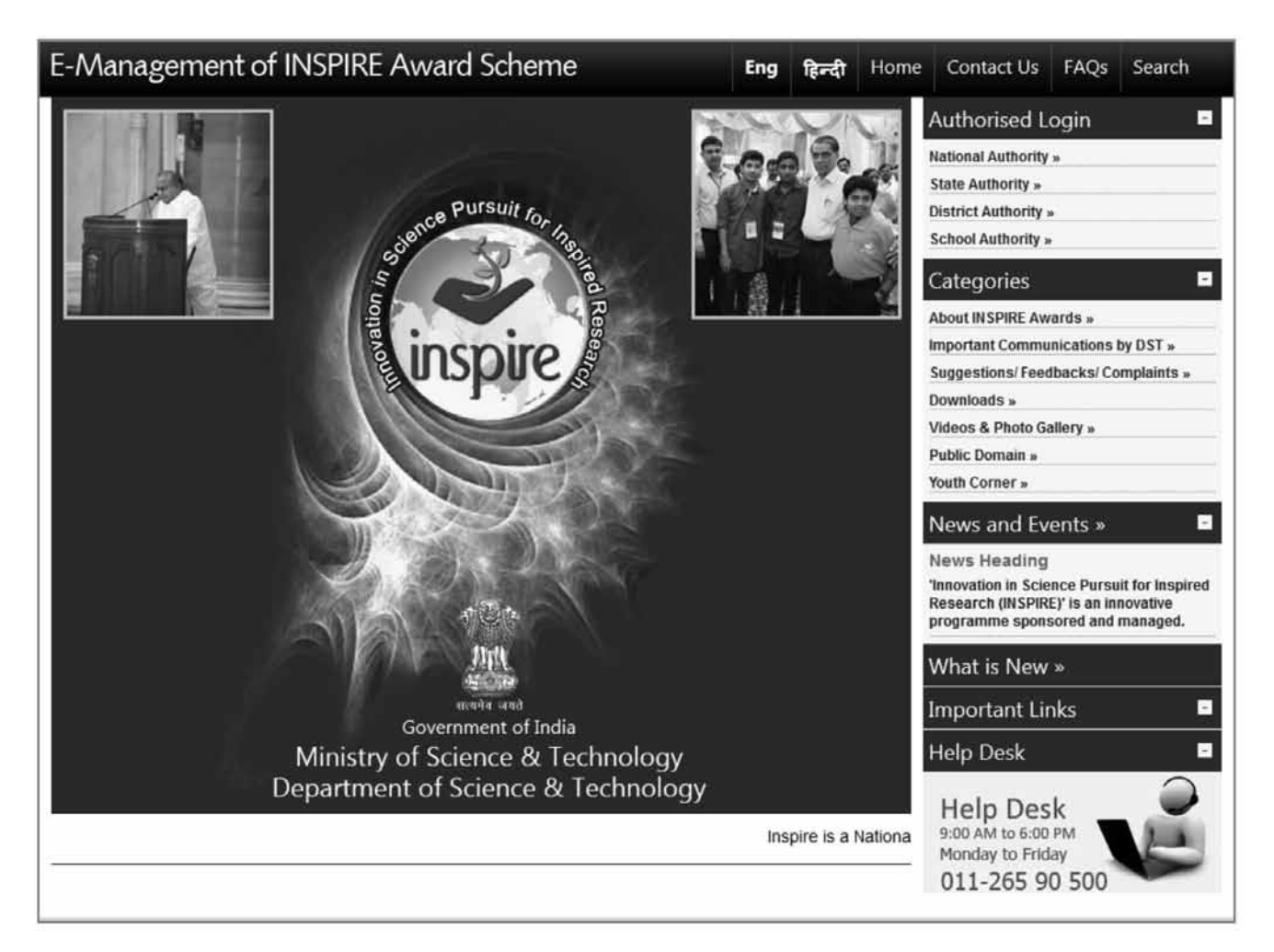

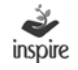

#### 5. Links at the top of the screen

#### 5.1 Home

Click on the link **Home** to open the EMIAS application Home Page.

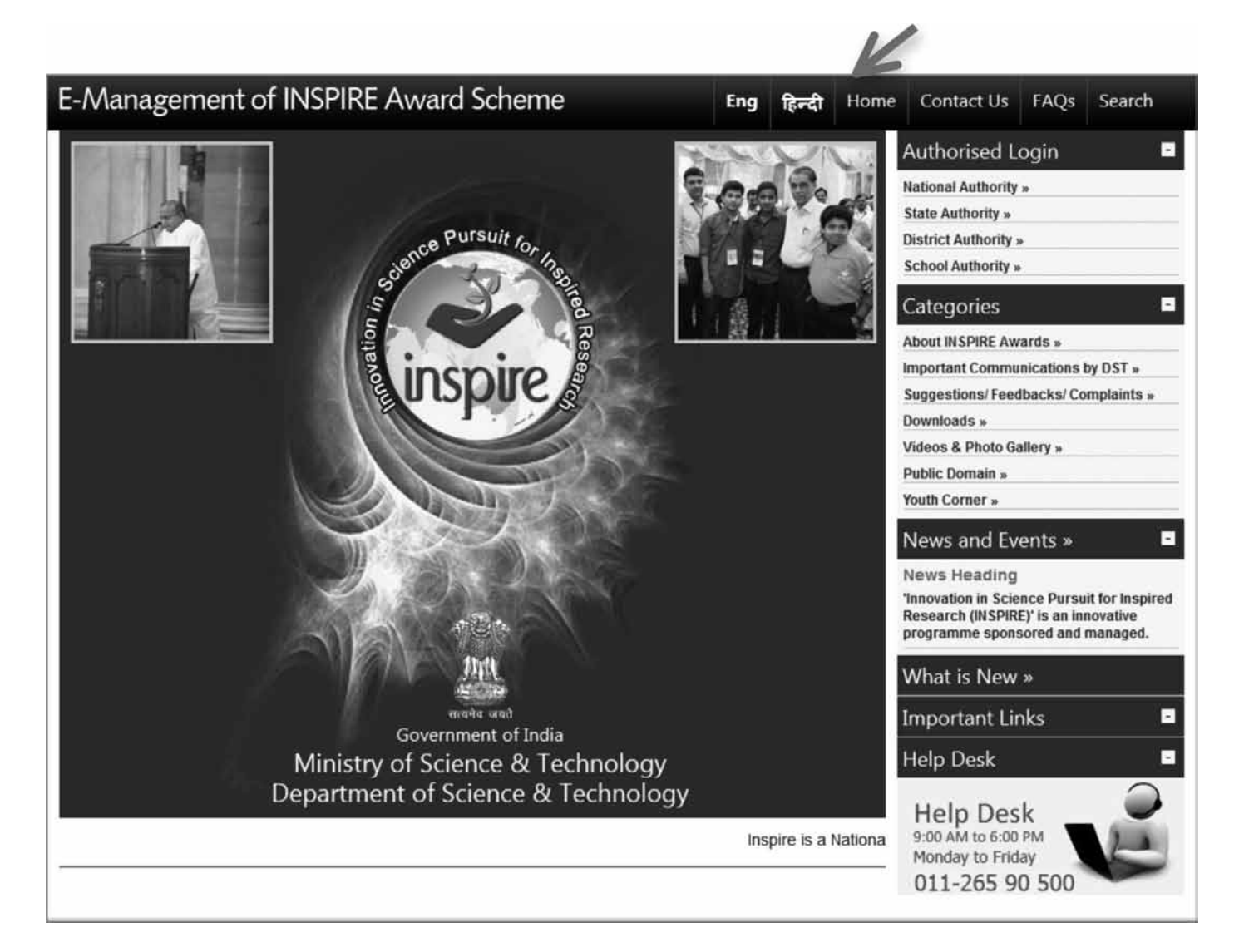

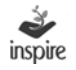

#### 5.2 Contact Us

Click on link **Contact Us** to get the contact details of important functionaries of INSPIRE Award Scheme at National Authority level.

|                                                                                                    |     |            |                          | 12                                                                                                    | é.                                  |                                    |
|----------------------------------------------------------------------------------------------------|-----|------------|--------------------------|----------------------------------------------------------------------------------------------------|-------------------------------------|------------------------------------|
| E-Management of INSPIRE Award Scheme                                                                                                    | Eng | हिन्दी     | Home                     | Contact Us                                                                                                    | FAQs                                | Search                             |
| 201 Burburt for the state of the state of th |     |            |                          | Authorised Lo<br>ational Authority<br>tate Authority »<br>istrict Authority »<br>ischool Authority »<br>Categories<br>bout INSPIRE Av | gin<br>»<br>»                       |                                    |
| Our Contacts                                                                                                    |     |            | Ir                       | nportant Commu                                                                                                    | nications                           | by DST »                           |
| Dr. Inder Jit Singh                                                                                                    |     |            | s                        | uggestions/ Fee                                                                                                    | dbacks/ C                           | omplaints »                        |
| Joint Secretary, Department of Science & Technology, Technology Bhavan,                                                                                                    |     |            | 0                        | ownloads »                                                                                                    |                                     |                                    |
| New Mehrauli Road, New Delhi - 110016                                                                                                    |     |            | v                        | ideos & Photo G                                                                                                    | allery »                            |                                    |
| Tel Fax: 011-26515637                                                                                                    |     |            | P                        | ublic Domain »                                                                                                    |                                     |                                    |
| E-mail: inder.jit@nic.in                                                                                                    |     |            | Y                        | outh Corner »                                                                                                    |                                     |                                    |
| Shri Virender Prasad                                                                                                    |     |            | Ν                        | lews and Eve                                                                                                    | nts »                               | 8                                  |
| New Mehrauli Road, New Delhi - 110016,<br>Tel : 011-26569011<br>Tel Fax: 011-26590662<br>E-mail: virender.prasad@nic.in                                                                                                    |     |            | n<br>Ti<br>tr<br>ir<br>r | ews Heading<br>nnovation in Sci<br>nspired Research<br>novative progra<br>nanaged.                                                    | ence Purs<br>h (INSPIRE<br>imme spo | uit for<br>E)' is an<br>nsored and |
| Shri Rajiv Malik                                                                                                    |     |            | v                        | Vhat is New »                                                                                                    |                                     |                                    |
| Under Secretary, Department of Science & Technology, Technology Bhavan,<br>New Mehrauli Road, New Delhi - 110016,<br>Tel : 011-28590694                                                                                                    |     |            | I                        | mportant Lin                                                                                                    | ks                                  | -                                  |
| E-mail: us.inspire-dst@nic.in                                                                                                    |     |            | H                        | lelp Desk                                                                                                    |                                     | -                                  |
| Dr. Sandeep Bansal<br>Scientist C, Department of Science & Technology, Technology Bhavan,<br>New Mehrauli Road, New Delhi - 110016,<br>Tel : 011-26590399<br>E-mail: sandeep.bansal@nic.in                                                                                                    |     | 2793793792 |                          | Help Desl<br>9:00 AM to 6:00 F<br>Monday to Frida<br>011-265 90                                                                       | к<br>уу<br>500                      | 5                                  |

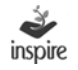

#### 5.3 FAQs

Click on the link to **FAQs** for answers to frequently asked questions regarding the INSPIRE Award Scheme.

| E-Management of INSPIRE Award Scheme                                                                                                    | Eng  | हिन्दी  | Home     | Contact Us                                                                                   | FAQs                                       | Search                                  |
|----------------------------------------------------------------------------------------------------|------|---------|----------|----------------------------------------------------------------------------------------------|--------------------------------------------|-----------------------------------------|
| ZAT Contract Pursuit for the second pursuit for the second pursuit f |      |         |          | Authorised L<br>National Authori<br>State Authority<br>District Authorit<br>School Authority | ₋ogin<br>ty»<br>*<br>y»<br>y»              | -                                       |
|                                                                                                    |      |         | <u>8</u> | Categories                                                                                   |                                            |                                         |
|                                                                                                    |      |         |          | About INSPIRE A                                                                              | wards »                                    | an bu DET                               |
| Frequently Asked Questions                                                                                                    |      |         |          | Suggestions/Fe                                                                               | edbacks/                                   | Complaints »                            |
|                                                                                                    |      |         |          | Downloads »                                                                                  | - dedensi                                  | complaints #                            |
| What is INSPIRE?                                                                                                    |      |         |          | Videos & Photo                                                                               | Gallery »                                  |                                         |
| What is the surgers ( sim / shieting of INCDIDE?                                                                                                    |      | ******* |          | Public Domain »                                                                              |                                            |                                         |
| what is the purpose / aim / objective of inspikes                                                                                                    |      |         |          | Youth Corner »                                                                               |                                            |                                         |
| Which age group is covered under the INPSIRE Programme / Scheme?                                                                                                    |      |         |          | News and Ev                                                                                  | /ents »                                    | 8                                       |
| How many components / sub-parts / sub-scheme are there in the INSPIRE Program<br>> INSPIRE Awards<br>> INSPIRE Internship<br>> INSPIRE Scholarship                                                                                                    | nme? |         |          | News Heading<br>'Innovation in So<br>Inspired Resear<br>innovative progr<br>managed.         | ]<br>cience Pur<br>rch (INSPIF<br>ramme sp | rsuit for<br>RE)' is an<br>bonsored and |
| INSPIRE Fellowship                                                                                                    |      |         | 1        | What is New                                                                                  | 1.3-                                       |                                         |
| INSPIRE Faculty                                                                                                    |      |         |          | What is New                                                                                  |                                            |                                         |
|                                                                                                    |      |         |          | Important Li                                                                                 | nks                                        | -                                       |
| What is the INSPIRE Award Scheme / Component?                                                                                                    |      |         |          | Help Desk                                                                                    |                                            | -                                       |
| Children / Students in which classes are eligible for INPSIRE Awards?                                                                                                    |      |         |          | Hale Day                                                                                     | al c                                       |                                         |
| Are the private schools also eligible to participate in Scheme?                                                                                                    |      |         |          | 9:00 AM to 6:00<br>Monday to Frid                                                            | D PM<br>dav                                | 2.0                                     |

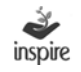

11

#### 5.4 Search

Click on the **Search** link to know the status of School, District and State registration application.

| E-Manageme                             | nt of INSPIRE Award Scheme         | Eng हिन्दी | Home        | Contact Us                                                                                                    | FAQs                                                    | Search                            |
|----------------------------------------|------------------------------------|------------|-------------|----------------------------------------------------------------------------------------------------|---------------------------------------------------------|-----------------------------------|
| Search application<br>Application type | en :                               | V          |             | Authorised L<br>lational Authority<br>State Authority »<br>District Authority<br>School Authority<br>Categories<br>About INSPIRE An<br>mportant Commu<br>Suggestions/ Fee<br>Downloads » | ogin<br>y »<br>»<br>wards »<br>unications<br>dbacks/ Co | by DST »                          |
| School Authority Application number:   | District Authority State Authority |            | F           | /ideos & Photo G<br>Public Domain »<br>⁄outh Corner »                                                                                                    | Sallery »                                               |                                   |
| E-Mail Id:                             | OR                                 |            | 1           | News and Ev<br>News Heading<br>Innovation in Sci<br>nspired Research<br>nnovative progra<br>nanaged.                                                                                     | rents »<br>ience Purs<br>h (INSPIRE<br>amme spor        | uit for<br>)' is an<br>isored and |
|                                        |                                    |            | \<br>1<br>1 | What is New<br>mportant Lie<br>Heln Desk                                                                                                    | ' »<br>nks                                              |                                   |

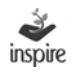

#### 6. About INSPIRE Awards

Click on **About INSPIRE Awards** link in the Welcome Page to get a brief description about INSPIRE Programme and the INSPIRE Award Scheme.

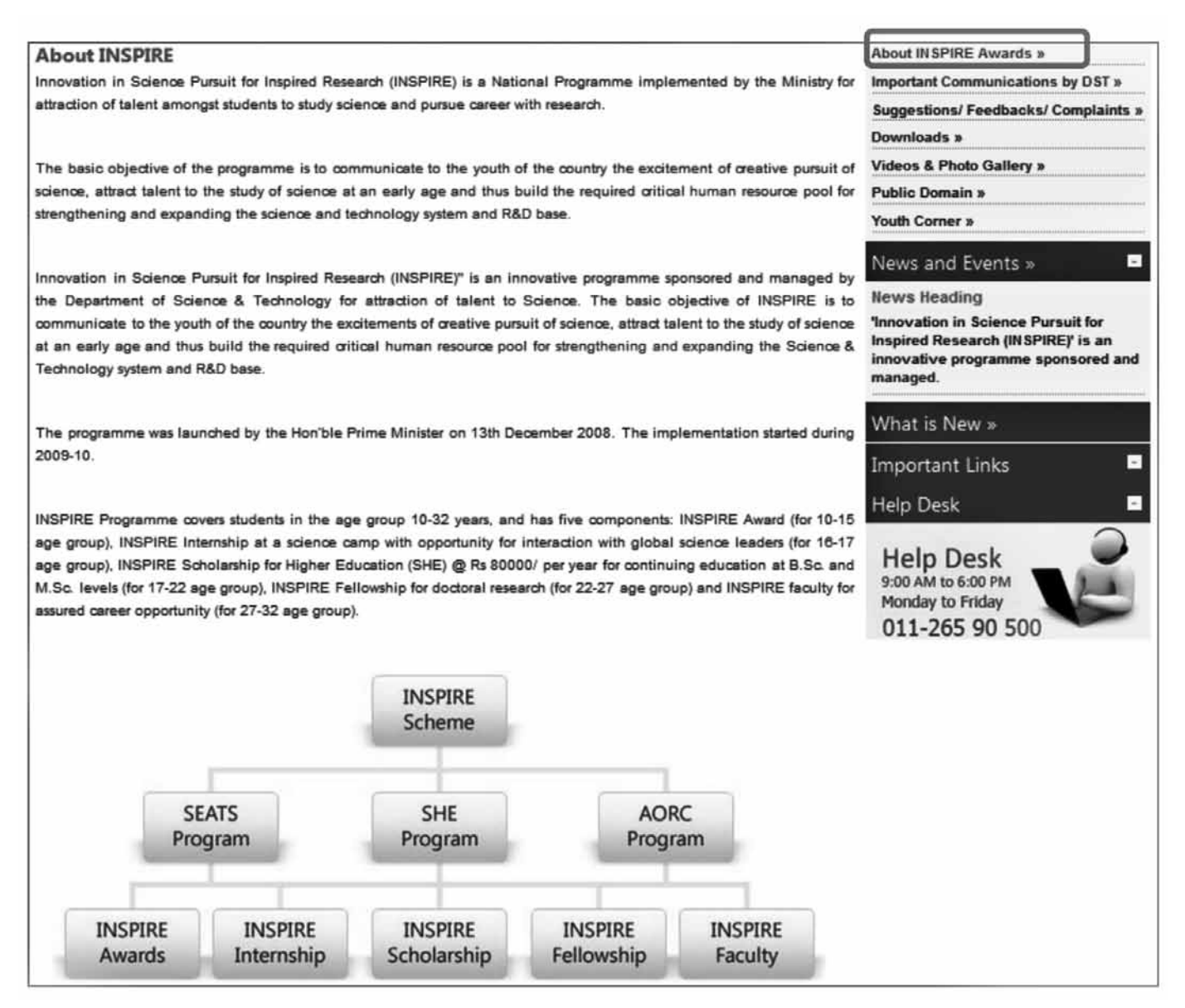

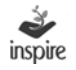

#### 7. Important Communications by DST

Click on the **Important Communications by DST** link to view the important communications made by the Department of Science & Technology from time to time related to INSPIRE Award Scheme, which can be viewed by all application users.

|     |            | Fucha                                                                                                    |                                   | 8 A         | Categories                                                               |
|-----|------------|----------------------------------------------------------------------------------------------------|-----------------------------------|-------------|--------------------------------------------------------------------------|
| Im  | portant Co | mmunication by DST                                                                                                    |                                   |             | Important Communications by DST »                                        |
|     |            |                                                                                                    |                                   | ~           | Suggestions/ Feedbacks/ Complaints »                                     |
| Srl | lo.Date    | Subject in Brief                                                                                                    | Sent To                           | View Detail | Downloads »                                                              |
| 1   | 10/6/2013  | INSPIRE Award Scheme – Organisation of 3rd<br>NLEPC (8-10th October, 2013)                                                                  | Education Secretaries<br>incharge | View        | Videos & Photo Gallery »                                                 |
| 2   | 10/6/2013  | Annexure - 1                                                                                                    | Education Secretaries<br>incharge | View        | Public Domain »<br>Youth Corner »                                        |
| 3   | 10/6/2013  | List of Expected Entries                                                                                                    | Education Secretaries<br>incharge | View        | News and Events »                                                        |
| 4   | 10/6/2013  | Meeting of State Education Secretaries & State<br>Nodal Officers in-charge of INSPIRE Award<br>Scheme                                       | All State Education Secretaries   | View        | News Heading<br>'Innovation in Science Pursuit for Inspired              |
| 5   | 16/4/2013  | Inspire Program Revalidation Of Inspire Award<br>Warrants                                                                                   | Rajiv malik                       | View        | Research (INSPIRE)' is an innovative<br>programme sponsored and managed. |
| 6   | 1/1/2013   | Meeting of National, Regional and State<br>Awardees of National Level Exhibition & Project<br>Competitions (NLEPCs) with His Excellency the | All State Education Secretaries   | View        | What is New »                                                            |
|     |            | President of India                                                                                                    |                                   |             | Important Links 🔤                                                        |
|     |            |                                                                                                    |                                   |             | Help Desk 🗧                                                              |
|     |            |                                                                                                    |                                   |             | Help Desk<br>9:00 AM to 6:00 PM                                          |

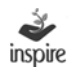

#### 8. Suggestions/Feedbacks/Complaints Page

Click on **Suggestions/Feedback/Complaints** link which allows the end users to give valuable suggestions or feedback or drop any complaints which can be looked upon to improve the application and scheme.

| Suggestions / Feedback / Com                                                             | plaints      |   | About INSPIRE Awards »                                                                                                  |
|------------------------------------------------------------------------------------------|--------------|---|----------------------------------------------------------------------------------------------------|
|                                                                                          |              |   | Suggestions/ Feedbacks/ Complaints »                                                                                    |
| Nature of corespondance *                                                                | - Select -   | • | Downloads »                                                                                                    |
| Name of person *                                                                         |              |   | Videos & Photo Gallery »                                                                                                |
|                                                                                          |              |   | Public Domain »                                                                                                    |
| Mobile number                                                                            |              |   | Youth Corner »                                                                                                    |
|                                                                                          |              | 1 | News and Events »                                                                                                    |
| Email ID*                                                                                |              |   | News Heading                                                                                                    |
| Subject (Max 20 Words) *                                                                 |              |   | 'Innovation in Science Pursuit for Inspired<br>Research (INSPIRE)' is an innovative<br>programme sponsored and managed. |
| Please give brief details of your complaint /<br>feedback / suggestion (Max 200 Words) * |              |   | What is New »                                                                                                    |
|                                                                                          |              |   | Important Links                                                                                                    |
|                                                                                          | ELB9YA O     |   | Help Desk                                                                                                    |
| Enter the Code Displayed Above *:<br>Note : Code is case sensitive *                     | Submit Reset |   | Help Desk<br>9:00 AM to 6:00 PM<br>Monday to Friday<br>011-265 90 500                                                   |

#### Steps:

- 1. Select the nature of the correspondence from the dropdown list.
- 2. Enter Name of person. It is mandatory field of application.
- 3. Enter valid mobile number of person.
- 4. Enter Valid Email ID of person. This is mandatory field.
- 5. Enter Subject. It is mandatory field of application and subject should not more than 20 words.
- 6. Fill in the relevant details
- 7. Enter the suggestion/feedback/complaint in not more than 200 words
- 8. Enter the captcha code
- 9. Click on **Reset** button for carrying out modifications, if any.
- 10. Click on **submit** button to forward it to the National Authority.

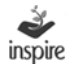

#### 9. Downloads Page

Click **Downloads** link which allows the application user to download various forms and other material pertaining to INSPIRE Award Scheme.

|                                                                                                    | About INSPIRE Awards »                                                   |
|----------------------------------------------------------------------------------------------------|--------------------------------------------------------------------------|
| NSPIRE Downloads                                                                                                   | Important Communications by DST »                                        |
|                                                                                                    | Suggestions/Feedbacks/Complaints »                                       |
| Authority Form                                                                                                    | Downloads »                                                              |
| Otable Authority Careen, Olivite to Deputational                                                                   | videos a Piloto Gallery »                                                |
| District Authority Form - Click to Download                                                                        | Public Domain »                                                          |
| Bistic Automy Port - Cick to Download                                                                              | Youth Corner »                                                           |
| the standard standard standard standard standard standard standard standard standard standard standard standard    | News and Events »                                                        |
| School Form                                                                                                    | News Heading                                                             |
| School Registration Form - Click to Download                                                                       | 'Innovation in Science Pursuit for Inspired                              |
| Student Nomination Form - Click to Download                                                                        | Research (INSPIRE)' is an innovative<br>programme sponsored and managed. |
|                                                                                                    | What is New »                                                            |
| uidelines & Compendium                                                                                             | Important Links                                                          |
| P Guidelines - Click to Download                                                                                   | Hala Dask                                                                |
| Compendium of Projects Exhibited during the 1st NLEPC - Vol I - Click to Download                                  | Help Desk                                                                |
| Compendium of Projects Exhibited during the 1st NLEPC - Vol II - Click to Download                                 |                                                                          |
| 2nd National Level Exhibition & Project Competition - Norms for Travel - Click to Download                         | Help Desk                                                                |
| PINSPIRE Award Project Competition - Recommendation for National, Regional & State Level INSPIRE Awards - Click to | 9:00 AM to 6:00 PM                                                       |
| 🖕 di teruni terdik para menarakan para kana para para manana pana para para para para para para                    | Monday to Enday                                                          |
| Download                                                                                                    |                                                                          |
| Download<br>State User Manual- Click to Download                                                                   | 011-265 90 500                                                           |
| Download<br>State User Manual- Click to Download<br>District User Manual-Click to Download                         | 011-265 90 500                                                           |

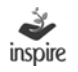

#### 10. Videos and Photo Gallery Page

Click on **Videos and Photo Gallery** link to view the collection of videos of exhibitions and various functions related to INSPIRE Award Scheme and photographs of INSPIRE Award winners at National/Regional/State Level, etc.

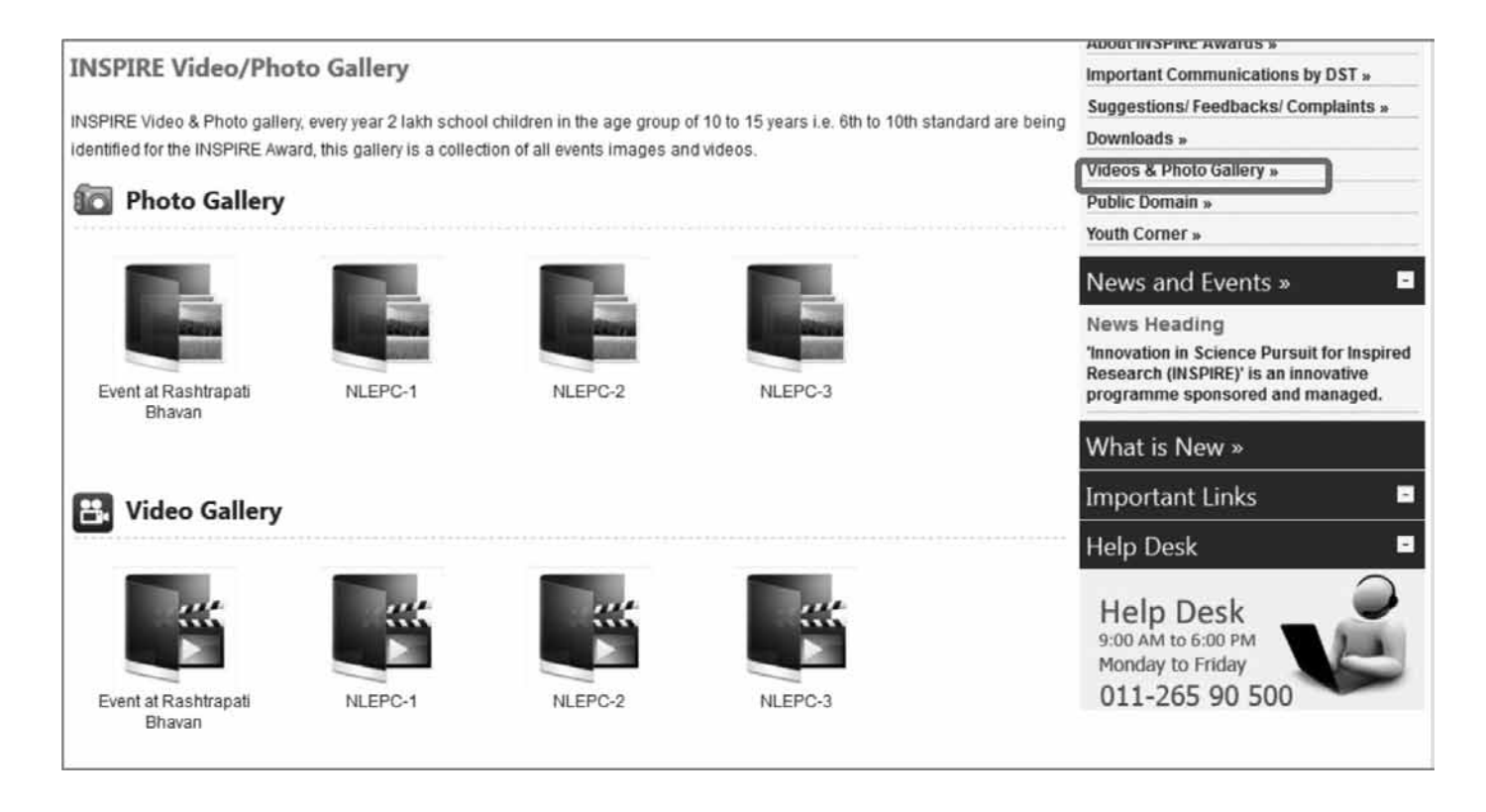

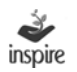

#### 11. Public Domain

Click on **Public Domain** link to get the up-to-date information on INSPIRE award Scheme like, its implementation status and related activities.

| Public Domain                           |                                                                                                    | About INSI'TIRE Awards >                                  |
|-----------------------------------------|----------------------------------------------------------------------------------------------------|-----------------------------------------------------------|
| I loter this achieve all recommend an   | tools in the country Jubather cur by Castral Coustomert or State Coustomert or local body or             | Important Communications by US1 >                         |
| NGCs), including private schools (sk    | ded or unsided), having classes (b) to 10h (whether all or some), are eigible to evol in the scheme and  | Suggestions' Healbacks' Complaints >                      |
| submit nominations of eligible children | n to OST through their respective Datrict/ State education suthority on-line/ of/-line. For more details | Downloads >                                               |
| about the acheme click here             |                                                                                                    | Videox & Photo Calley >                                   |
| Notes                                   |                                                                                                    | Public Domein s                                           |
|                                         |                                                                                                    | Youth Comers                                              |
| P About INSPIRE Progr                   | 87/7/6                                                                                                   | News and Events »                                         |
| den Austriana                           |                                                                                                    | News Heading                                              |
| Archives                                |                                                                                                    | Innovation in Science Pursuit for                         |
|                                         |                                                                                                    | Inspired Heaterch (INSI'976) is an                        |
| Mentors / Jury List for                 | r Datrict / State level exhibition                                                                       | innovative programme aponaored and                        |
| INSPIRE Avards 200                      | 8 - 2010                                                                                                 |                                                           |
| Status of Awards                        | Sanctioned                                                                                               | What is New »                                             |
|                                         |                                                                                                    | Important Links                                           |
| 1- Awards Sanctioned                    | so far :                                                                                                 | Help Desk                                                 |
| State wise awards sanction              | oned till date, click to view                                                                            | Help Desk                                                 |
| A) Year wîse                            | B) Cumulative                                                                                            | 9:00 AM to 6:00 PM<br>Monday to Friday<br>011, 265 00 500 |
| Category wise                           |                                                                                                    | 011-203 90 500                                            |
| A) Year wise                            | B) Cumulative                                                                                            |                                                           |
| Class wise                              |                                                                                                    |                                                           |
| A) Year wise                            | B) Cumulative                                                                                            |                                                           |
| 2- Funds release to St                  | ate/UT/Others:                                                                                           |                                                           |
| A) Year wise                            | B) Cumulative                                                                                            |                                                           |
| 3- List of winners of N                 | LEPC's:                                                                                                  |                                                           |
| Click Here                              |                                                                                                    |                                                           |
| A. Statewice List of Sa                 | unctions and Colocted Students                                                                           |                                                           |
| 25de was list of Sendro                 | a and Solveded Students                                                                                  |                                                           |
| (B) State uses by of Sec                | rives and Salarian Surdanty                                                                              |                                                           |
|                                         |                                                                                                    |                                                           |
| (f) State was lat of Service            | ctions Funds Released for DLEPC's/SLEPC's Select -                                                       |                                                           |
| Funds                                   |                                                                                                    |                                                           |
| P Statevise lat of Fund                 | a released NLEPC-II                                                                                      |                                                           |
|                                         |                                                                                                    |                                                           |

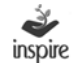

#### 12. Youth Corner

Click on **Youth corner** link to get the up-to-date information on various activities of INSPIRE Award Scheme, list of winners of NLEPCs and other related activities.

The page will also allow students under INSPIRE application to share posts.

| Youth Corner                                                                                                    | Important Communications by DST »                                                                                                    |
|----------------------------------------------------------------------------------------------------|----------------------------------------------------------------------------------------------------|
|                                                                                                    | Suggestions/Feedbacks/ Complaints »                                                                                                    |
| The sea                                                                                                    | Downloads »                                                                                                    |
| List                                                                                                    | Videos & Photo Gallery »                                                                                                    |
| List of winners of NLEPC's                                                                                                    | Public Domain »                                                                                                    |
| Contraction of the contraction of the contraction o | Youth Corner »                                                                                                    |
|                                                                                                    | News and Events »                                                                                                    |
|                                                                                                    | News Heading<br>'Innovation in Science Pursuit for Inspired<br>Research (INSPIRE)' is an innovative<br>programme sponsored and managed. |
|                                                                                                    | What is New »                                                                                                    |
|                                                                                                    | Important Links                                                                                                    |
|                                                                                                    | Help Desk 🗧                                                                                                    |

#### 13. Important Links Page

Click on **Important Links** link which allows users to get access to other important links of the Government of India / other agencies.

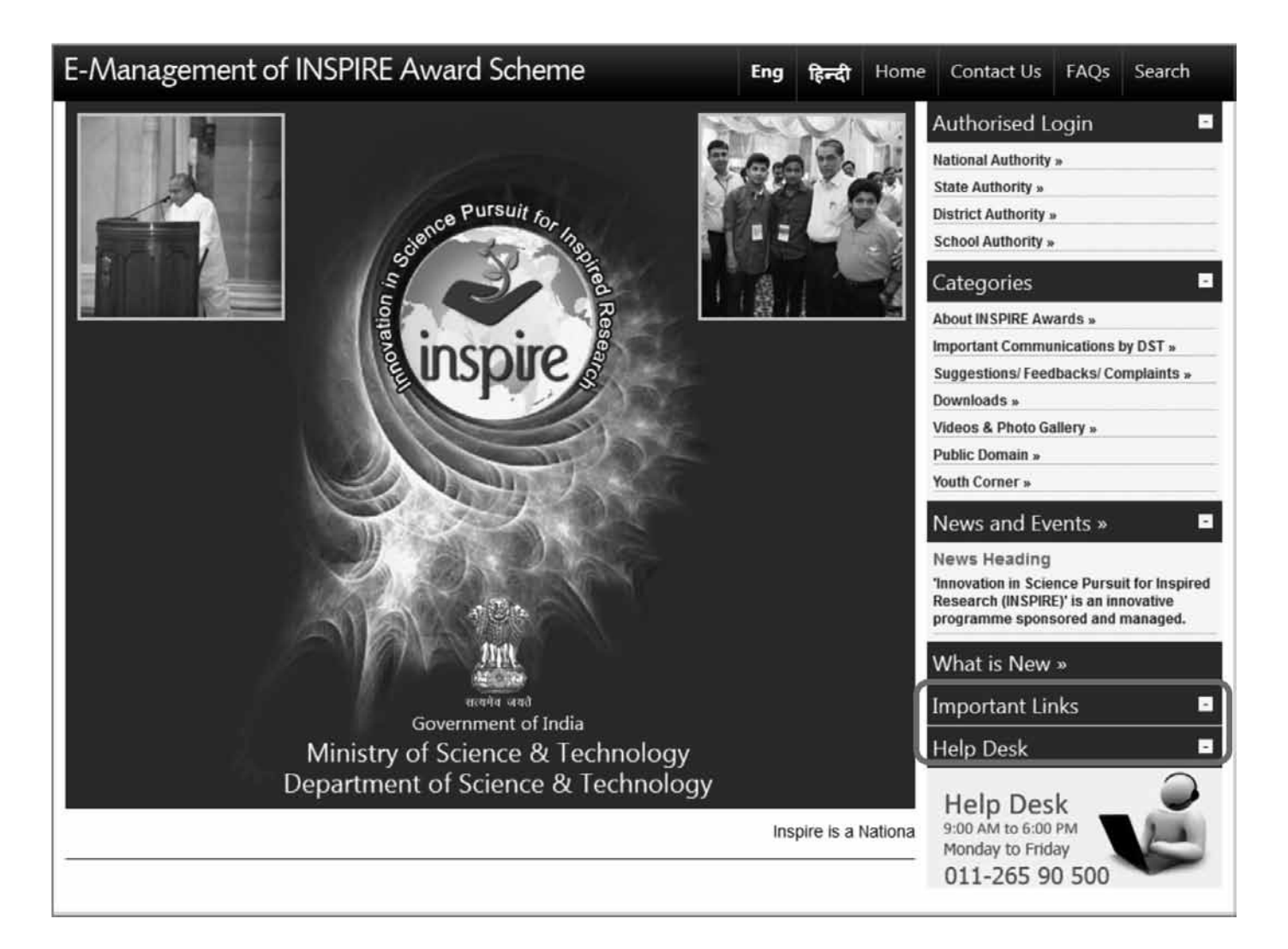

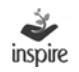

#### 14. Helpdesk

Click on **Helpdesk** link to get the Delhi Based phone number for any support for resolving any technical problem faced by the user.

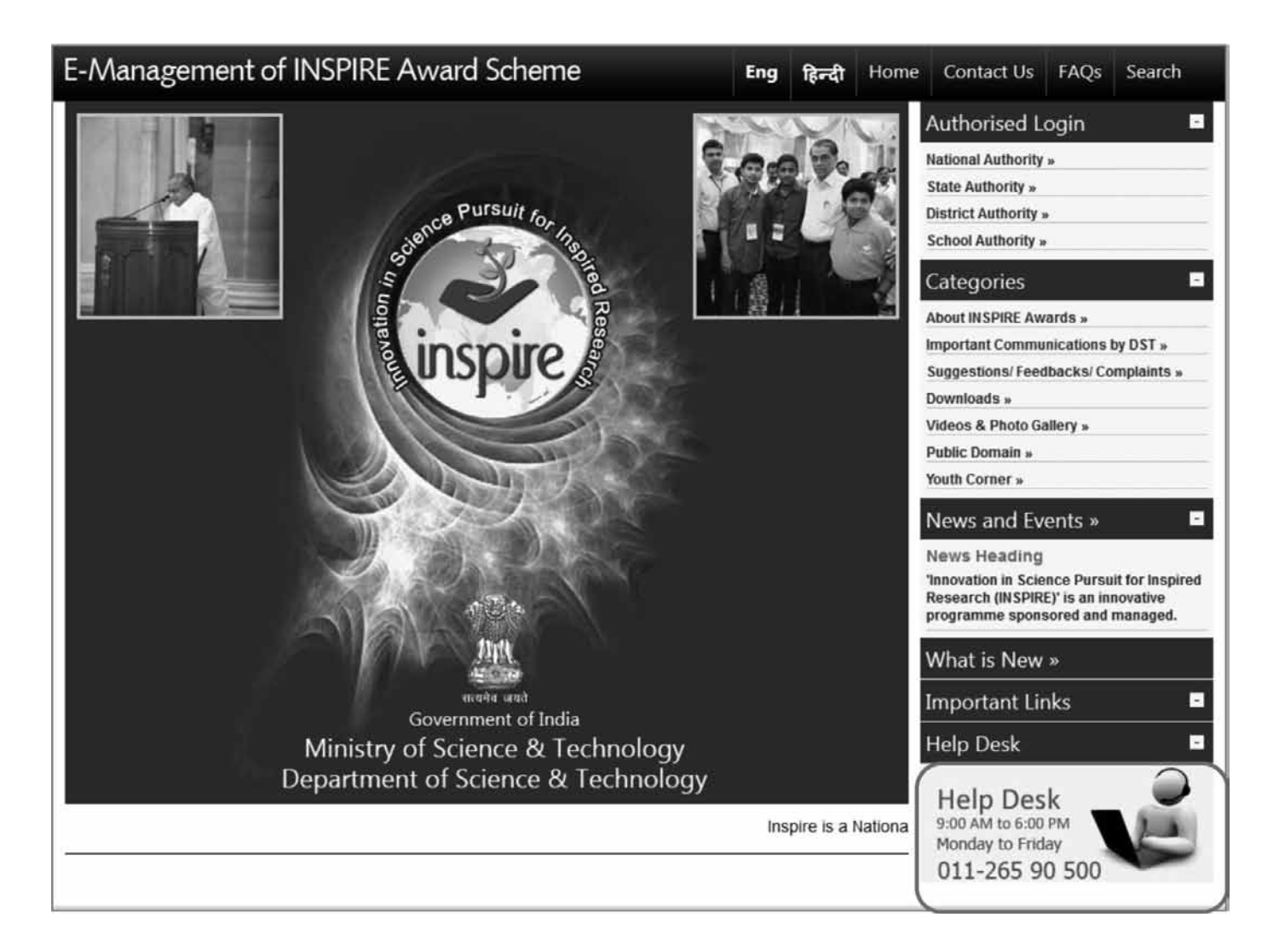

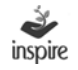

#### 15. School Authority Module

Click on **School Authority** link to open the page pertaining to School Authority.

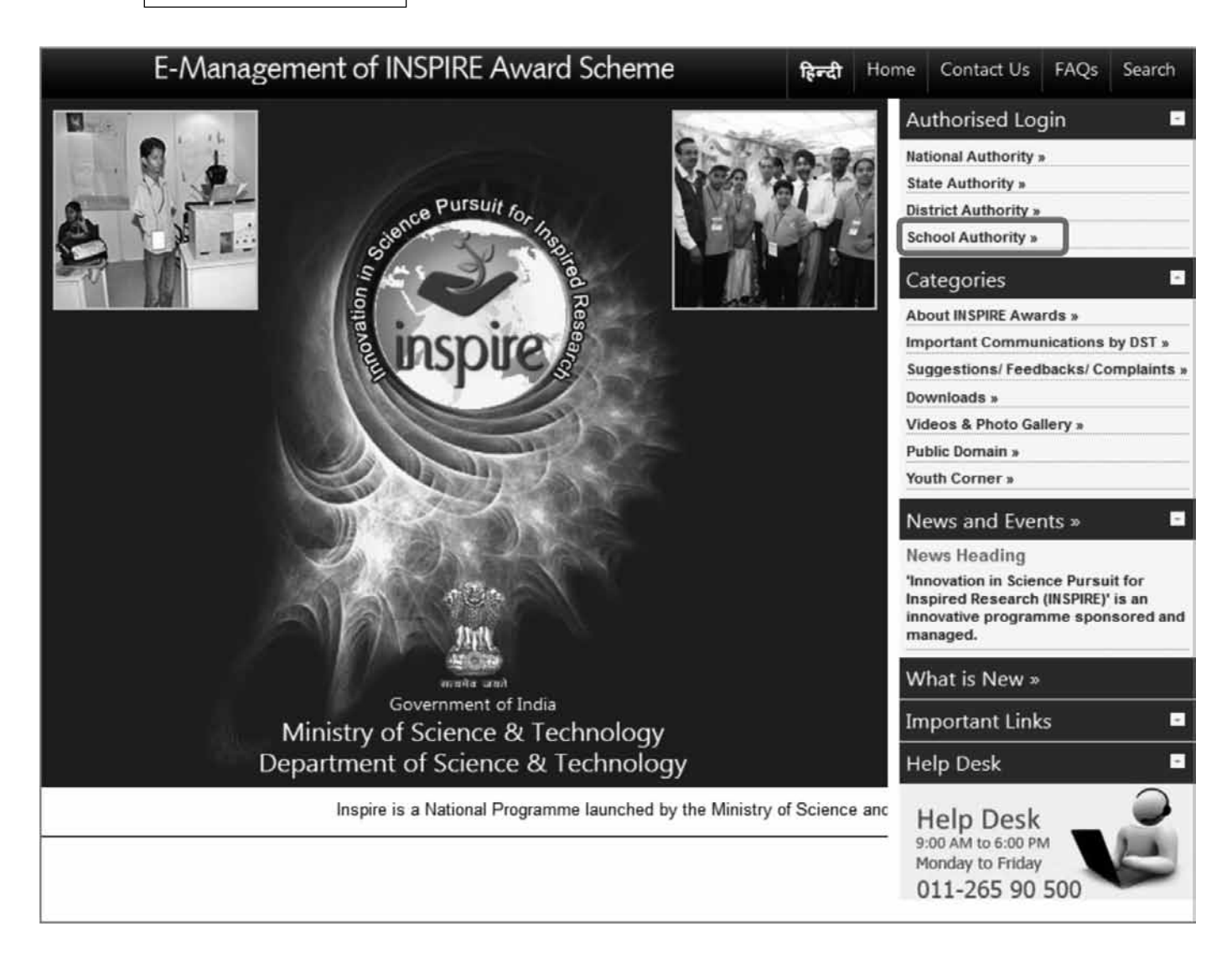

School Authority means the schools participating in the E-Management of INSPIRE Award Scheme.

On clicking the School Authority link, the page opens as below with the following options:

- For One Time Registration.
- For Resubmission of OTR/Submission of saved file
- Login

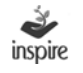

#### 16. One Time School Registration

| Welcome School Authority - Schools participating in the INSPIRE Award Scheme                                                                                                    |
|----------------------------------------------------------------------------------------------------|
| Under this scheme, all recognized schools in the country (whether run by Central Government or State Government or local body or NGOs), including private schools (aided or<br>unaided), having classes from 6th to 10th (whether all or some), are eligible to enroll in the scheme and submit nominations of eligible children to DST through their respective<br>District / State education authorities on-line/ off-line. Before filing nominations on-line, the concerned schools will have to do a one-time registration process and obtain a<br>permanent registration no. (Application No.) from their respective district authority. |
| Please select any one of the options given below to proceed  For One Time Registration - Click Here. To file a request to Persister for the First Time.                                                                                                    |
| For Resubmission of OTR/Submission of saved file - Click Here.<br>If request for OTR rejected/returned by DA, and wishes to resubmit request after redification of defects.                                                                                                    |
| To Login- Click Here.<br>If already registered, Please login to the system.                                                                                                    |

For the School to get registered as School Authority under the E-MIAS, click on the For One Time Registration link. The page as below opens with the following options:

- Online Mode
- Offline Mode
- Manual Submission of Soft Copy to District Authority
- Manual Submission of Hard Copy to District Authority

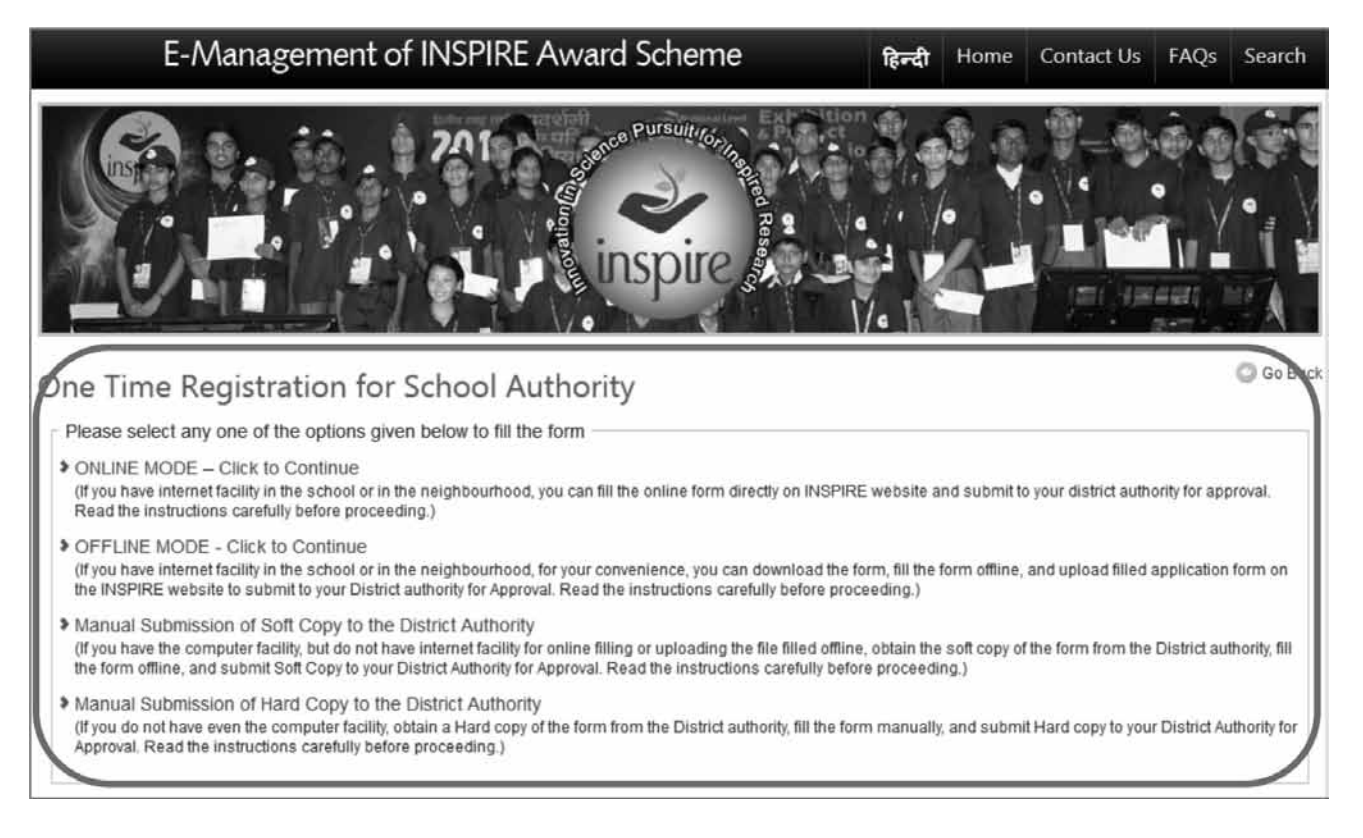

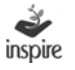

#### 17. Online Mode School Registration

If the school has internet facility available, Online Mode of School Registration can be opted. For this, click Online Mode link. The page opens as below. Fill in the relevant details. The fields marked with \* are compulsory fields.

| Permanent Registration Form for New<br>(To be filled in by the participating schools for one time regist | School Authority<br>tration under the scheme.) |                       |                                    |             |
|----------------------------------------------------------------------------------------------------|------------------------------------------------|-----------------------|------------------------------------|-------------|
| Please carefully read and meticulously observe Important                                                 | t Instructions before / while                  | filling the form. For | detailed guidelines of the scheme, | click here. |
| Particulars of School:                                                                                   |                                                |                       |                                    |             |
| Select State / UT *:                                                                                     | - Select -                                     |                       |                                    | ×           |
| Select Revenue District *:                                                                               |                                                |                       |                                    |             |
| Select Revenue Sub-district (Tehsil / Taluka / Block etc.) *:                                            |                                                |                       |                                    | ×           |
| Education District *:                                                                                    |                                                |                       |                                    |             |
| Name of the School *:                                                                                    |                                                |                       |                                    |             |
| Complete Postal Address*:                                                                                |                                                |                       |                                    |             |
|                                                                                                    |                                                |                       |                                    |             |
|                                                                                                    |                                                |                       |                                    |             |
| PIN Code *:                                                                                              |                                                |                       |                                    |             |
| Official Phone of School (if any) :                                                                      | STD:                                           | Phone:                |                                    |             |
| FAX Number (if any) :                                                                                    | STD:                                           | FAX:                  |                                    |             |
| E-mail Address of School Incharge* :                                                                     |                                                |                       |                                    |             |
| Web Address (if any) :                                                                                   |                                                |                       | (Eg.: http://inspire-dst.in)       |             |
| Mobile Number of School Incharge/Clerk ;                                                                 | +91-                                           |                       |                                    |             |
| School Code, if any (as allotted by district / state education authorities) :                            |                                                |                       |                                    |             |
|                                                                                                    | Save and Next                                  |                       |                                    |             |
| Fields marked with * are mandatory.<br>Note: Please provide either e-Mail address or mobile number       | r for application notification.                |                       |                                    |             |

1. State\*: Select the name of the State or Union Territory from the dropdown list.

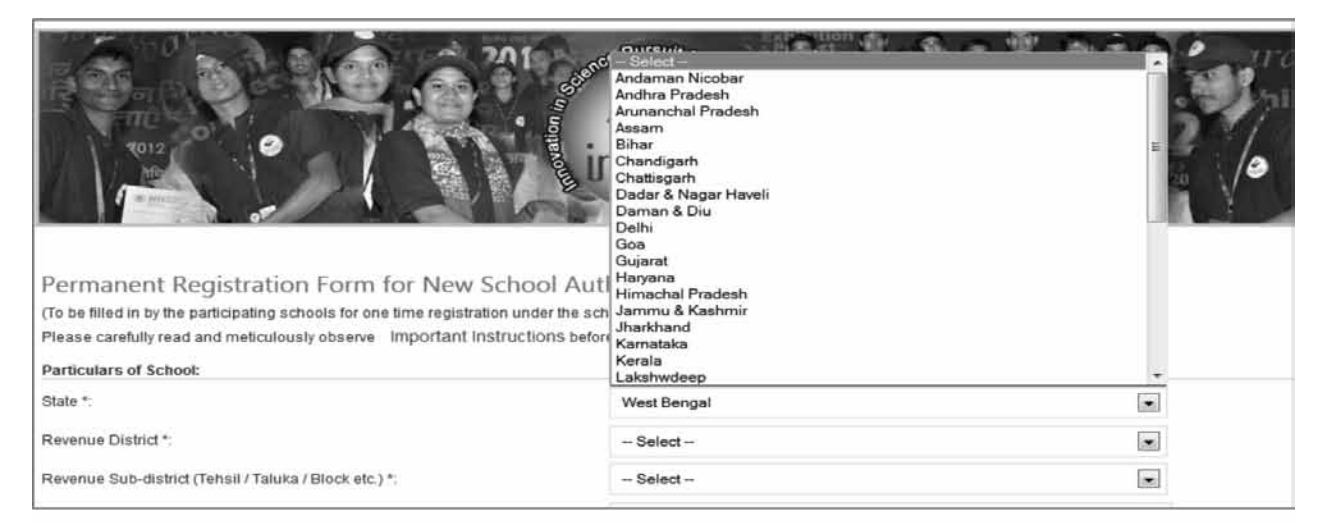

 Revenue District\*: Revenue District Name will be shown in the dropdown list, based on State selected by the user.

| Permanent Registration Form for New Schoo<br>(To be filled in by the participating schools for one time registration under<br>Please carefully read and meticulously observe Important Instruction<br>Particulars of School: | l Authority<br>the scheme.)<br>Is before / while filling the form. For <b>detailed guideline</b> | es of the scheme, click here. |  |
|----------------------------------------------------------------------------------------------------|--------------------------------------------------------------------------------------------------|-------------------------------|--|
| State *:                                                                                                    | Andaman Nicobar                                                                                  |                               |  |
| Revenue District *:                                                                                                    | Select                                                                                           |                               |  |
| Revenue Sub-district (Tehsil / Taluka / Block etc.) *:                                                                                                    | - Select -<br>Nicobara<br>Noch & Middle Andaman                                                  |                               |  |
| Education District :                                                                                                    | South Andaman                                                                                    |                               |  |
| Name of the School *:                                                                                                    | - Select -                                                                                       | •                             |  |

3. Revenue Sub District\*:Revenue Sub District will be shown in the dropdown list, based on Revenue District selected by the User. It is a compulsory field of application.

| Permanent Registration Form for New Sc<br>(To be filled in by the participating schools for one time registration | hool Authority<br>under the scheme.)                            |                              |
|----------------------------------------------------------------------------------------------------|-----------------------------------------------------------------|------------------------------|
| Please carefully read and meticulously observe Important Instr                                                    | uctions before / while filling the form. For detailed guideline | s of the scheme, click here. |
| Particulars of School:                                                                                            |                                                                 |                              |
| State *:                                                                                                    | Andaman Nicobar                                                 |                              |
| Revenue District*:                                                                                                | Nicobars                                                        |                              |
| Revenue Sub-district (Tehsil / Taluka / Block etc.) *:                                                            | - Select -                                                      |                              |
| Education District :                                                                                              | Select<br>Nicobars<br>Car Nicobar                               |                              |
| Name of the School *:                                                                                             | Nancowry<br>Compbell Bay                                        |                              |
| Complete Postal Address*:                                                                                         |                                                                 |                              |

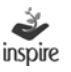

### 4. Education District: Education District Name will be shown on the dropdown list, based on State selected by the user.

| Permanent Registration Form for New Sch<br>(To be filled in by the participating schools for one time registration<br>Please carefully read and meticulously observe Important Instru | nool Authority<br>under the scheme.)<br>uctions before / while filling the form. For <b>detailed guidelines</b> o | of the scheme, click here. |  |  |  |
|----------------------------------------------------------------------------------------------------|----------------------------------------------------------------------------------------------------|----------------------------|--|--|--|
| Particulars of School:                                                                                                    |                                                                                                    |                            |  |  |  |
| State *:                                                                                                    | Andaman Nicobar                                                                                                   |                            |  |  |  |
| Revenue District *:                                                                                                    | - Select -                                                                                                    |                            |  |  |  |
| Revenue Sub-district (Tehsil / Taluka / Block etc.) *:                                                                                                    | - Select -                                                                                                    |                            |  |  |  |
| Education District :                                                                                                    | North & Middle Andaman<br>South Andaman                                                                           |                            |  |  |  |
| Name of the School *:                                                                                                    | - Select -                                                                                                    |                            |  |  |  |

5. Name of the School\*: Select the name of your School from the dropdown list.

If the name of your school is not available on the list, then choose Others from the dropdown list. A textbox will appear.

Enter the name of your school as in the records of the District Education Authority, since the registration of your school under E-MIAS has to be approved by the respective District Authority.

| Name of the School *:     | - Select -            |  |
|---------------------------|-----------------------|--|
|                           | - Select -            |  |
| Complete Postal Address*: | ANDAMAN PUBLIC SCHOOL |  |
|                           | KVS NICOBAR           |  |
|                           | LOTUS SCHOOL          |  |
|                           | NATIONAL SCHOOL       |  |
|                           | NICOBAR PUBLIC SCHOOL |  |
|                           | SK PUBLIC SCHOOL      |  |
| Village / Town / City *   | STATE SCHOOL          |  |
|                           | Others                |  |
| RIN Code *                |                       |  |

- 6. Complete Postal Address\*: Enter Complete Postal Address.
- 7. Village/Town/City\*: Enter Village/town/city name, where school is located.
- 8. Pin Code\*: Enter Six Digits Pin Code of School location.
- 9. Contact Number (if any): Enter contact number with STD Code of the registering school. This Contact Number may be used for communication with respective School by District/State/National Authority.
- 10. Fax Number (if any): Enter Fax number with STD Code of the registering school. This Fax Number may be used for communication with respective School by District/State/National Authority.

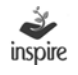

- 11. E-Mail Address\*: Enter a valid E-Mail address of the School representative. It is a mandatory field as User Id & Password and other notifications/communications will be sent to registered eMail Id.
- 12. Web Address: Enter valid web address of School, if any.
- 13. Mobile Number of the School Incharge/Authorized person: Enter valid ten digits mobile number of authorized person. E-MIAS Application will generate SMS notification on this mobile number, (Although at present it is not a mandatory, shortly this will also be made a mandatory field)
- 14. School code (if any): Enter school code, if any.
- 15. Save and Next: Click Save and Next button to proceed further.
The next step is to fill in the location details of the school. The fields include:

1. City Classification\*: Choose city classification from the dropdown list. City Classification options are : 1. Rural 2. Urban 3. Semi Urban.

| 1.2 | Location Detail:                                       | inovation Dee | nspire                                   |     |
|-----|--------------------------------------------------------|---------------|------------------------------------------|-----|
| 23  | City Classification *:                                 |               | - Select -                               |     |
| 3 3 | School Category *:                                     |               | - Select                                 |     |
| 4 3 | Level of the School *                                  |               | Urban<br>Semi Urban                      |     |
| - · | Name of the Headmistress / Headmaster of the School *: |               |                                          |     |
|     |                                                        | 5 ->          | Save and Next                            |     |
|     | Fields marked with * are mandatory.                    | 5 /           |                                          |     |
|     | Innovation in Science Pursuit fo                       | r Inspired I  | Research (INSPIRE) is a National program | ime |

2. School Category\*: School category is to be selected from the drop down list. The options are: 1. Central Govt. 2. State Govt. 3. Local Body 4. Private Aided 5. Private Unaided 6. Others

| Locator Detail:                                        | inspire s                                                                             |   |  |
|--------------------------------------------------------|---------------------------------------------------------------------------------------|---|--|
| City Classification T                                  | Burnel                                                                                |   |  |
| City Classification                                    | Rural                                                                                 |   |  |
| School Category *:                                     | - Select -                                                                            |   |  |
| Level of the School *:                                 | Select                                                                                |   |  |
| Name of the Headmistress / Headmaster of the School *: | Central Govt<br>State Govt<br>Local Body<br>Private Aided<br>Private Unaided<br>Other | ] |  |
| Fields marked with * are mandatory.                    | Conier                                                                                |   |  |

3. Level of the School\*: Choose Level of the School from the dropdown list. School Level options are:

1. Middle 2. High / Secondary 3. Higher Secondary.

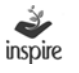

| Location Detail:                                       | ree Pursuit for the Best of the Best of th |   |
|--------------------------------------------------------|----------------------------------------------------------------------------------------------------|---|
| City Classification *:                                 | Rural                                                                                                    |   |
| School Category *:                                     | Central Govt                                                                                                    |   |
| Level of the School *:                                 | Select                                                                                                    |   |
| Name of the Headmistress / Headmaster of the School *: | - Select -<br>Middle<br>Secondary<br>Higher Secondary                                                                                                    |   |
| Fields marked with * are mandatory.                    |                                                                                                    | _ |

- 4. Name of the School Incharge/Headmistress/Headmaster/Principal of the School: Enter the name of the Head of the school.
- 5. Click Save and Next button to proceed further.

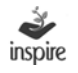

The next step is filling in the brief about of the school. The page opens as below.

|                 | bid Abart the Schest                                                            | inspire a     |     |            |  |
|-----------------|---------------------------------------------------------------------------------|---------------|-----|------------|--|
| $1 \ge$         | Classes From:<br>(E.g. From class: 1st to 5th or 6th to 10th or 11th to 12th) : | - Select -    | To: | - Select - |  |
| $2 \Rightarrow$ | Total Number of Students in the School :                                        |               |     |            |  |
| $3 \Rightarrow$ | Out of the Above, Total Number of Students in Classes 6th to 10th :             |               |     |            |  |
| 4 ⇒             | Total Number of Teachers in the School (all classes)                            |               |     |            |  |
| $5 \rightarrow$ | , Out of the Above, Number of Science Teachers :                                |               |     |            |  |
| 6 <i>⇒</i>      | , Enter the Code Displayed Above *:                                             | 3FP64Q O      |     |            |  |
|                 | 7                                                                               | Save and Next |     |            |  |
|                 | Fields marked with * are mandatory.                                             |               |     |            |  |

- 1. Classes From: Select Class From and Class To from the Combo Box list.
- 2. Total Number of students in the school: Enter Total Number of Students in the School.
- 3. Total number of students in the classes 6th to 10th: Enter Total Number of Students in 6th to 10th Classes in the School.
- 4. Total number of teachers in the school : Enter Total Number of teachers in the School.
- 5. Total number of Science teachers out of total teachers: Enter Total number of science teachers out of total number of teachers in the school.
- 6. Captcha Code: User needs to enter captcha code for security purposes.
- 7. Click Save and Next button to proceed further.

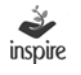

## Details of the authorized person who has filled in the form are to be entered as follows:

| Detail of Authorized Person Wh | no Has Filled the Form: |
|--------------------------------|-------------------------|
| Name :                         |                         |
| Designation :                  |                         |
|                                |                         |
|                                |                         |
|                                | Save & Next             |

- 1. Name : Enter Name of the Authorized person
- 2. Designation : Enter designation of the Authorized Person
- 3. Click Save and Next button to complete the registration process.

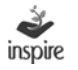

# **1. A unique application number** is generated after successful filling of the registration form.

|                                                                     | inspire of the second second s |
|---------------------------------------------------------------------|----------------------------------------------------------------------------------------------------|
| Your application has been completed and generated application id is | s: APP510275. Please review the entered detail and forward to District authority for its approval.                                                                                                    |
| Particulars of School                                               | $2 \rightarrow \mathbf{Edit}$                                                                                                    |
| State *:                                                            | Bihar                                                                                                    |
| Revenue district*:                                                  | Gaya                                                                                                    |
| Education district:                                                 | Gaya                                                                                                    |
| Name of the school *:                                               | ASDFSD                                                                                                    |
| Complete postal address of the school *:                            | New Nicobars                                                                                                    |
| Revenue sub district (tehsil / taluka / block etc.)*:               | Paraiya                                                                                                    |
| Village / town / city *:                                            | Nicobars                                                                                                    |
| Pin code*:                                                          | 110001                                                                                                    |
| Contact number :                                                    |                                                                                                    |
| FAX no, if any :                                                    | 4                                                                                                    |
| E-mail address *:                                                   |                                                                                                    |

## 2. **Edit:** Press Edit button, if User wants to edit Particulars of School.

| School Geographic Location                              |                 | 3 -> Edit |
|---------------------------------------------------------|-----------------|-----------|
| Whether located in rural / semi-urban / urban area*:    | Rural           |           |
| Category of the school *:                               | Central Govt    |           |
| Specify area ( E.g. : NGO, International bodies) *:     |                 |           |
| Level of school *:                                      | Middle          |           |
| Name of headmistress / headmaster*:                     | Jagmohan Baswal |           |
| Brief About the School                                  |                 | 4 -> Edit |
| Classes *:                                              | 1st-6th         |           |
| Total no. of students in the school :                   | 1000            |           |
| Out of above, total no. of students in classes 6th-10th | 20              |           |
| Total no of teachers (all classes) :                    | 10              |           |
| Total eciance teachere :                                | -               |           |

#### 3. Edit: Press Edit button, if User wants to edit School Geographic Location details.

4. Edit: Press Edit button, if User wants to edit Brief about the School details.

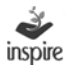

| (Authorized person who has filled t | ie form)                  | 5 2 - |
|-------------------------------------|---------------------------|-------|
| Name :                              | Jagmohan Baswal           |       |
| Designation :                       | SDM                       |       |
| Contact no :                        | 9953966936                |       |
| E-mail address :                    | Jagmohan.baswal@gmail.com |       |
| Forward For Approval Ger            | erate Acknowledgement 🦟 7 |       |

- 5. Edit: Press Edit button, if User wants to Edit School Authorized person detail.
- 6. Forward for Approval: Click on Forward for Approval button to forward the registration application to the District Authority for Approval.

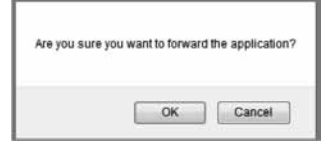

Click OK to proceed. Click on Cancel to remain on the same page.

The window opens as below.

| Thank you! Registration process has been completed and forwarded successfully to DA for approval. For reference | 9 |
|----------------------------------------------------------------------------------------------------|---|
| purpose, please generate the acknowledgement.                                                                   |   |

OK

Once, User clicks on the OK button then Generate Acknowledgment button will get activated. Application will generate application code on screen as shown below. This application code is very important for future purpose.

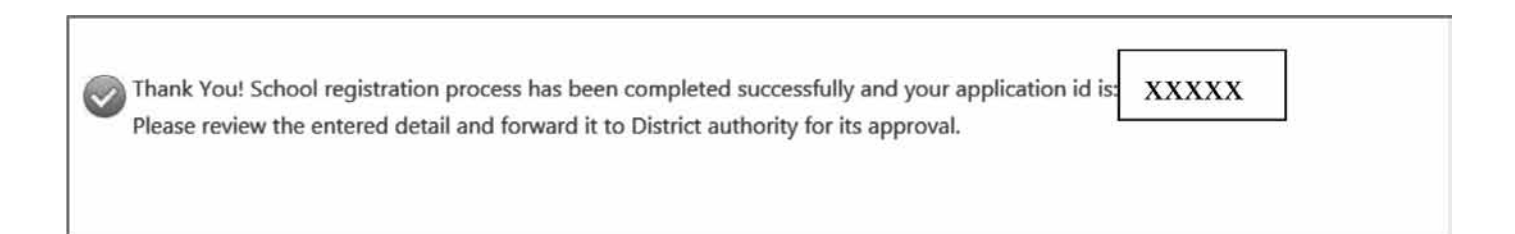

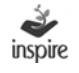

7. Generate Acknowledgement: Click on Generate Acknowledgement button, once your registration application has been forwarded to the District Authority.

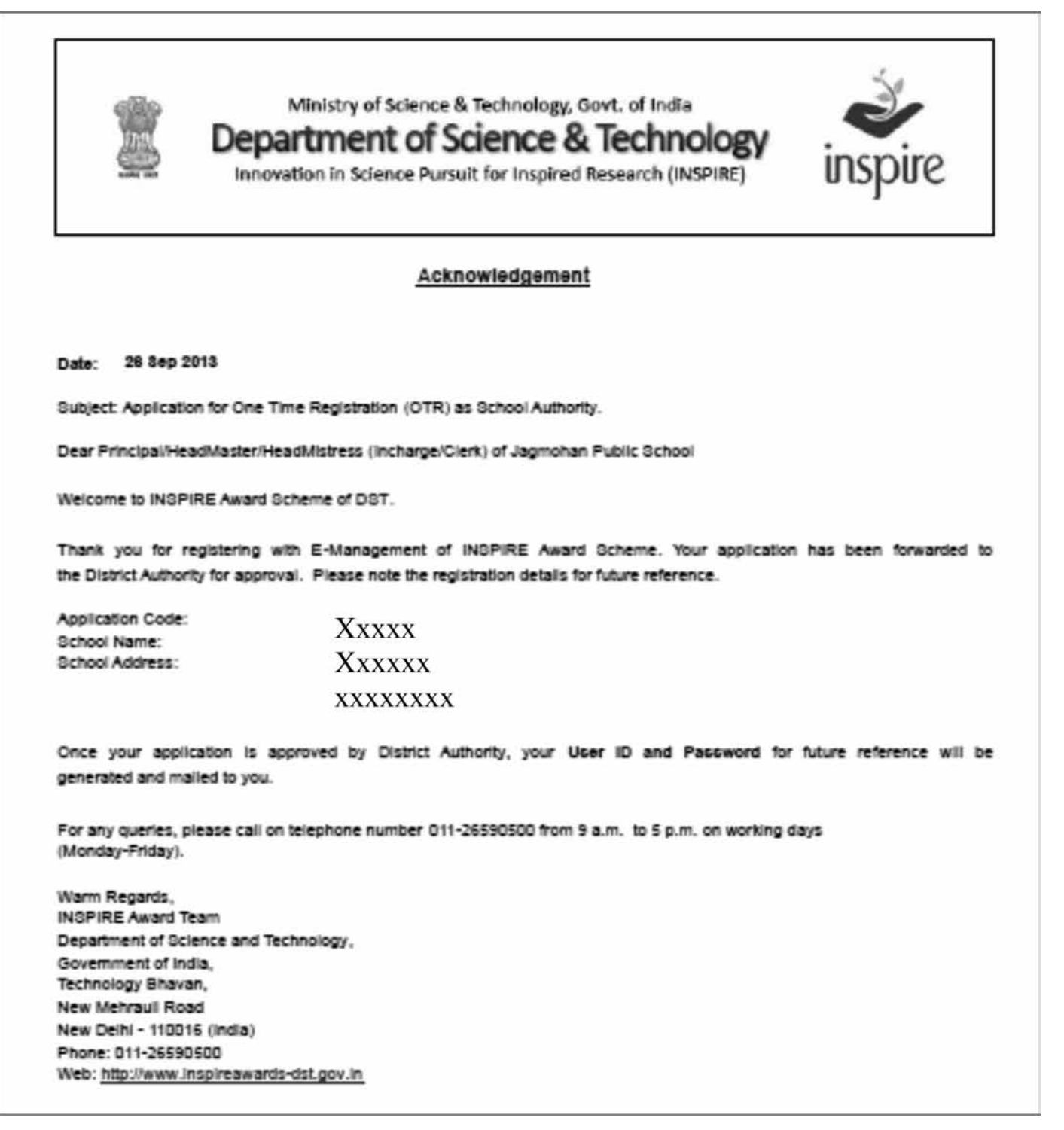

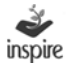

An email notification is triggered to the e-mail address provided by the School, once the registration application is forwarded to District Authority for approval.

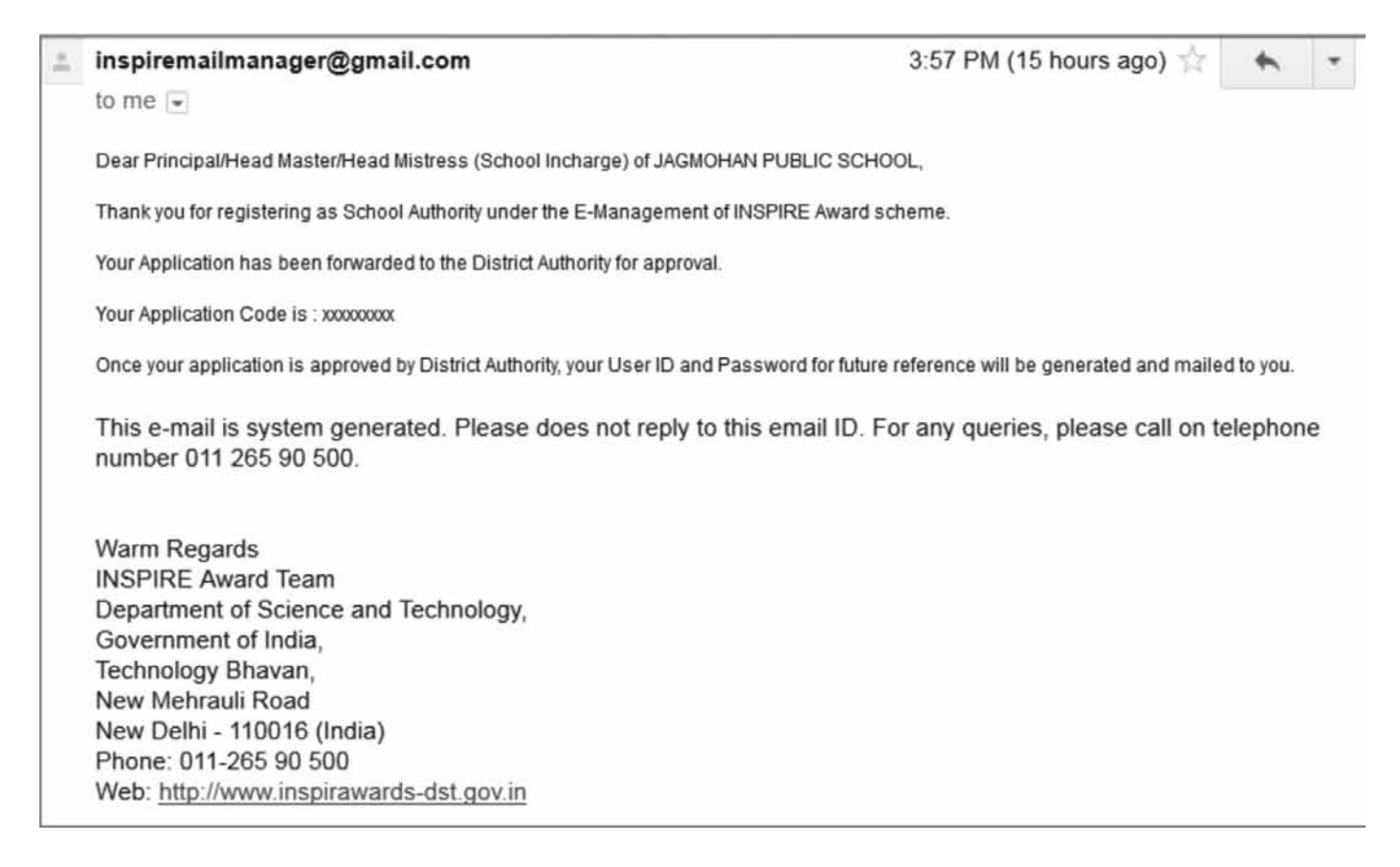

The School Authority cannot edit the registration details, once the registration request has been forwarded to District Authority (School details can be modified after registration with the approval of DA).

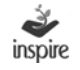

After the registration application is approved by District Authority, one more email notification is triggered to the e-mail address provided by the school with password generation link.

Dear Principal/Head Master/Head Mistress (School Incharge) of JAGMOHAN PUBLIC SCHOOL,

Congratulations!

Registration of your School Authority under INSPIRE Award Scheme has been approved by District Authority.

Your User ID and Login Password are given below :

UserID : xxxxxxxxx

For Login Password, please Copy/Paste below below mentioned URL in browser :

http://125.19.63.174//inspireDemo/confirm.aspx?u=anBzbm9ydGggdHJpcHVy&v=OTc4QVBQMzI5NTYxMjI=&t=SUIk&to=1

.....

You are suggested to change password at the first login, due to security measures. Important notes:-

\* The new password should be at least 6 characters long, including combination of alphabets, numeric.

\* Password is case sensitive, you would be required to enter the password in the same case in which it was changed to i.e. UPPER/lower Case.
\* You should never disclose your password to anyone.

You should never disclose your password to anyon

This Email is system generated. Please do not reply to this email ID. For any queries, please call on telephone number 011 265 90 500 .

#### Steps for setting Login Password

For setting a password of User's choice, The User can either click on the link provided in the e-mail or copy the link and paste it on the address bar of the browser.

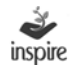

#### A new window opens as below.

| Set your password to login:<br>Please enter the following detail:                                                                                                  |                                                                                                    |  |
|----------------------------------------------------------------------------------------------------|----------------------------------------------------------------------------------------------------|--|
| User Id *:                                                                                                    |                                                                                                    |  |
| Password *:                                                                                                    |                                                                                                    |  |
| Re-type password *:                                                                                                    |                                                                                                    |  |
| Please enter given code to login*:                                                                                                    | RQIRPT 0                                                                                                    |  |
| Important Notes:-<br>* The new password should be at least 6 char<br>* Password is case sensitive, you would be re<br>* You should never disclose your password to | acters and Maximum 15 characters long, including combination of alphabets, numeric.<br>quired to enter the password in the same case in which it was changed to i.e. UPPERNower Case.<br>anyone. |  |

The user can set password to login through the following steps.

- 1. User Id\*: Enter your USER ID that you have received in your mail.
- 2. Password\*: Enter your Password that the User wants to set. (Read the instructions given in the e-mail)
- 3. Retype-password\*: re-enter Password as typed.
- 4. Please enter given code to login\*: Enter the Captcha code
- 5. Save: Click Save button.

If the above-mentioned steps have been followed correctly, User ID and password for the School will be set and the user will be navigated to the Login Page of the School Authority.

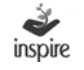

## 18. Offline Mode School Registration

The School has to fill up the registration details offline to get registered with the E-MIAS, if the school doesn't want to fill registration form online (If school has internet facility, it is suggested that they fill the detail online).

For filling the registration form offline, the user has to select the OFFLINE MODE from the window to download and save an Excel file.

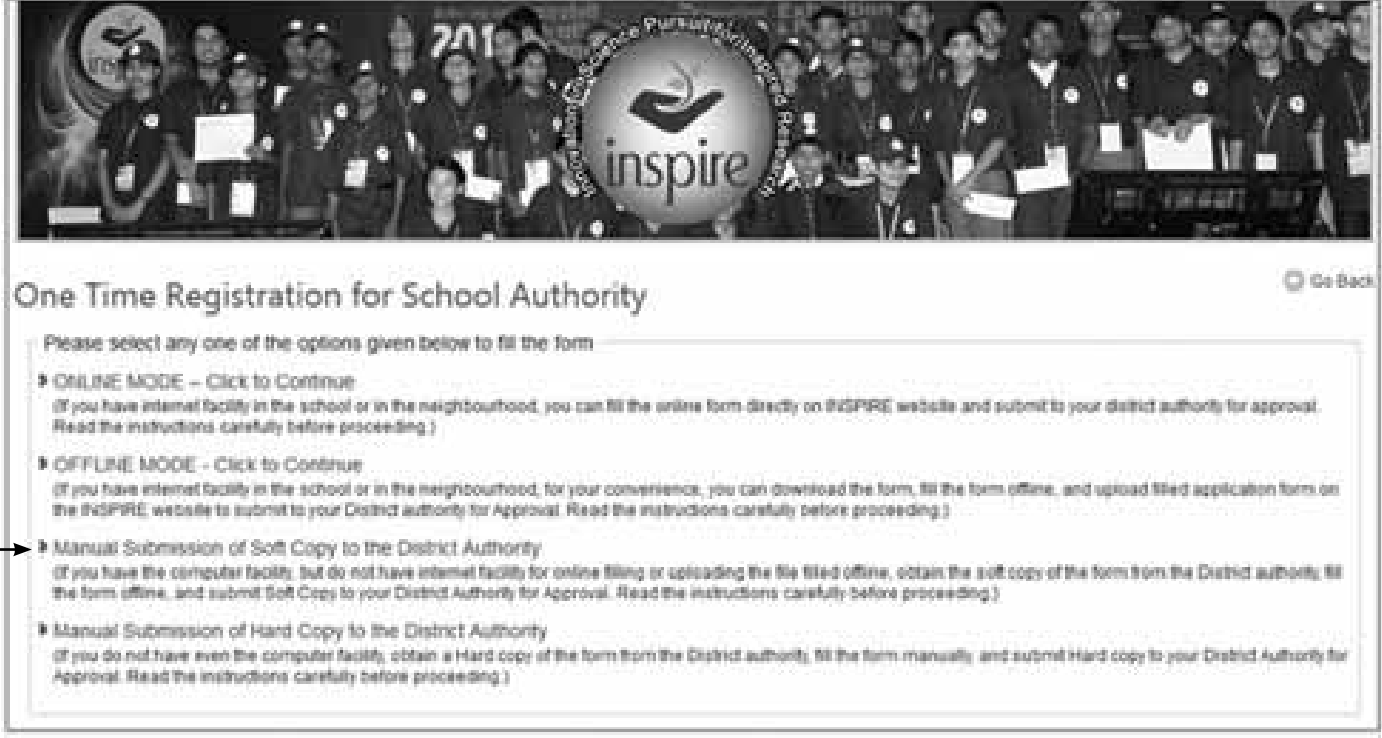

# 1. Once the Excel file has been downloaded into the computer, the User has to open that downloaded Excel file.

| So Back                                                                                                    |
|----------------------------------------------------------------------------------------------------|
| Permanent Registration Form for New School Authority - OFFLINE MODE                                                                                                    |
| You need to download our registration form and fill it. Once you filled then please upload the file. Then you'll be able for further step i.e. step 02 & step 03. In step 02 you can forward your filled school registration excel file for approval. And in step 03 you can generate acknowledgement of your filled school registration excel file. |
| Step 00.                                                                                                    |
| Please download School Registration Excel file for Offline Mode.                                                                                                    |
| Step 01.                                                                                                    |
| Please browse for filled school registration excel file & upload*: Upload                                                                                                    |
|                                                                                                    |
| Note: Click Browse button to select School registration excel from your system. Click upload button to upload registration file to the server.                                                                                                    |
|                                                                                                    |

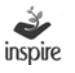

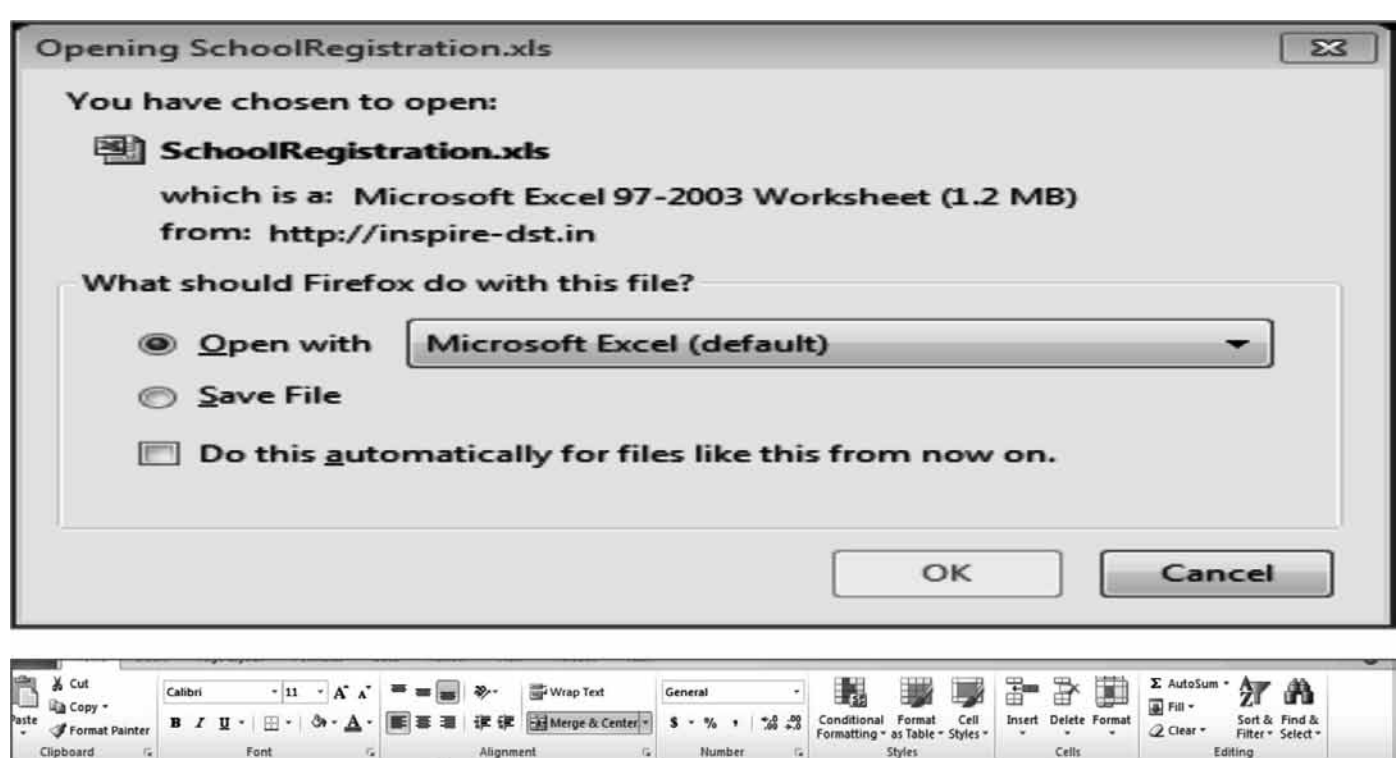

| Security Warnin                                                                                                    | Macros have been | n disabled. Enable Content |                                                                                                    | a sidohar and solart onable marros fro     | om the list of ont | ions that a | nnear |  |  |
|----------------------------------------------------------------------------------------------------|------------------|----------------------------|----------------------------------------------------------------------------------------------------|--------------------------------------------|--------------------|-------------|-------|--|--|
| C36     •     Ja     Iii. In the new window that appears, choose Macro Settings from the sidebar and select enable macros from the list of options that appear.       A     B     C     D     E     F     G     H     I     J     r |                  |                            |                                                                                                    |                                            |                    |             | к     |  |  |
|                                                                                                    |                  | 🦉 🇳<br>inspire i           | Ministry of Science & Technology, Govt. of<br>Department of Science & Tech<br>Innovation in Science Pursuit for Inspired Resear | f India<br><b>chnology</b><br>ch (INSPIRE) |                    |             |       |  |  |

User has to enable Micro in excel file to get proper validation of the System.

| Paste J Format Pair<br>Clipboard | Inter<br>Calibri • 11 • 11<br>B Z U - Co<br>Font | A x   = = =   ⊗  <br>A (新 表 電 電 (建 (第<br>A ) (新 表 電 電 (建 (第                      | Wrap Text                                                                                                    | * nd dl<br>romating - ar table - Styles -<br>syles | Insert Delete Format<br>Cells | E AutoSum * Arr An<br>Fill - Solt & Find &<br>C Clear * Filler - Select -<br>Editing |
|----------------------------------|--------------------------------------------------|----------------------------------------------------------------------------------|----------------------------------------------------------------------------------------------------|----------------------------------------------------|-------------------------------|--------------------------------------------------------------------------------------|
| Security Warning                 | Macros have been disabled.                       | Options                                                                          |                                                                                                    |                                                    |                               |                                                                                      |
| A38                              | • (* fe                                          |                                                                                  |                                                                                                    |                                                    |                               |                                                                                      |
| AB                               | C                                                | D                                                                                | E                                                                                                    | F                                                  | G H                           | I J K                                                                                |
|                                  | Depart                                           | ment of Science                                                                  | ce & Technology                                                                                                    | incoire                                            |                               |                                                                                      |
|                                  |                                                  | n in Science Pursuit for In                                                      | CE & Technology                                                                                                    | inspire                                            |                               |                                                                                      |
| NSN                              |                                                  | n in Science Pursuit for In<br>STATE                                             | AUTHORITY                                                                                                    | inspire                                            |                               |                                                                                      |
| N890                             | This form is to be filled                        | n in Science Pursuit for In<br>STATE<br>Instruction<br>in by the State Authority | CE & Technology<br>nspired Research (INSPIRE)<br>AUTHORITY<br>Is for filling the form<br>or one time Registration to | inspire                                            | -                             |                                                                                      |

Click on Option button in excel file to Enable Macros in excel. Below mentioned window will open.

| Clipboard        | 251        | Font                       |                                                                 | Alignment                                                                                                    | - N                                                                                                    | umber                                                                                                    | Stytes                                                                                                    | 4 | Cells |   | <u>.</u> | Editir | 19 |   |   |
|------------------|------------|----------------------------|-----------------------------------------------------------------|----------------------------------------------------------------------------------------------------|----------------------------------------------------------------------------------------------------|----------------------------------------------------------------------------------------------------|----------------------------------------------------------------------------------------------------|---|-------|---|----------|--------|----|---|---|
| Security Warning | Macros hav | e been disabled.           | Options                                                         | Microsoft Office Se                                                                                                    | curity Options                                                                                                    |                                                                                                    | 2 ×                                                                                                    |   |       |   |          |        |    |   |   |
| A38              | • 6        | fx.                        |                                                                 | Secur                                                                                                    | ity Alert - Mac                                                                                                    | m                                                                                                    |                                                                                                    |   |       |   |          |        |    |   | _ |
| AB               | C          |                            | D                                                               | Joccur                                                                                                    | ny nert Pluc                                                                                                    | 10                                                                                                    |                                                                                                    |   | G     | Н |          | 1. L   | J. | K |   |
|                  |            | Mir<br>Depart<br>Innovatio | histry of Science &<br><b>ment of Sc</b><br>n in Science Pursui | Macro<br>Macros have b<br>not enable this<br>Warning: It i<br>trustworthy<br>content prov<br>More informatis<br>File Path: C:\<br>Help grot<br>@ Enable th | een disabled. Macros n<br>content unless you tro<br>s not possible to de<br>source. You should<br>vides critical functio<br>co<br>Users\Jagmohan\AppC<br>ect me from unknown o<br>is content | night contain viruses<br>ust the source of this<br>termine that this<br>leave this conten<br>mality and you tru<br>Data's coal/Temp'Stat<br>content (recommende | or other security hazards. Do<br>file.<br>content came from a<br>disabled unless the<br>disabled unless the<br>st its source.<br>eAuthority.xls<br>d) |   |       |   |          |        |    |   |   |
| FORM             | This for   | rm is to be filled         | STA<br>Inst<br>in by the State Au                               |                                                                                                    |                                                                                                    |                                                                                                    |                                                                                                    |   |       |   |          |        |    |   |   |
|                  |            |                            | You                                                             | Open the Trust Cent                                                                                                    | eros                                                                                                    | are                                                                                                    | OK Cancel                                                                                                    |   |       |   |          |        |    |   |   |

Click radio button of enable the context in security alert macros.

Click OK button in security alert macros.

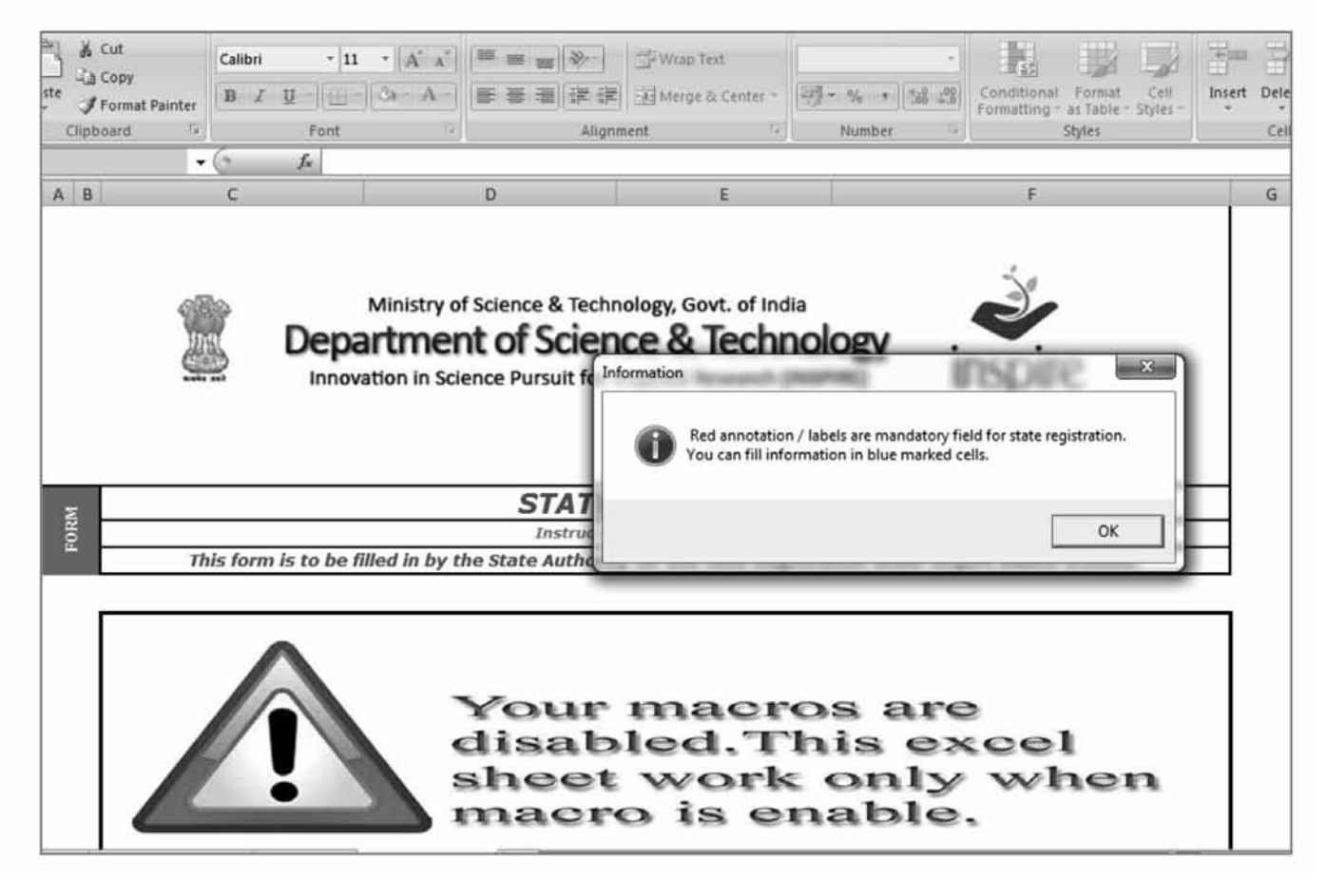

Information window will open after macros are enabled.

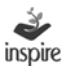

| пть       | <b>PERMANENT REGISTRATION FORM FOR SCHOOL AUTHORITY</b><br>(INSPIRE AWARD SCHEME)<br>(To be filled-in by the participating school for One Time Registration (OTR) under this scheme.) |                                               |                                                         |                       |  |  |  |
|-----------|----------------------------------------------------------------------------------------------------|-----------------------------------------------|---------------------------------------------------------|-----------------------|--|--|--|
|           | Please carefully read and metic guidelines to fill the form, read                                                                                                    | e form. For detailed<br><b>le Macros</b> tab. |                                                         |                       |  |  |  |
| CHOOL     | State/UT                                                                                                    | Revenue District                              | Revenue Sub District (Tehsil /<br>Taluka/ Block etc)    | Education District    |  |  |  |
| ARS OF SI | •                                                                                                    | •                                             |                                                         |                       |  |  |  |
| RTICUL    | Name of School                                                                                                    | Complete Postal Address                       | PIN Code                                                | E-mail Address        |  |  |  |
| ΡA        |                                                                                                    |                                               |                                                         |                       |  |  |  |
|           | Contact Number(if any)                                                                                                    |                                               | Fax Number(if any)                                      |                       |  |  |  |
|           | STD                                                                                                    | Phone                                         | FAX(STD)                                                | FAX                   |  |  |  |
|           |                                                                                                    |                                               |                                                         |                       |  |  |  |
|           | Web Address (If any)                                                                                                    | Mobile Number of Authorized<br>Officer        | School Code( if any, as allotted education authorities) | d by district / state |  |  |  |
|           |                                                                                                    |                                               |                                                         |                       |  |  |  |

Now User has to fill up the offline registration details to get registered with the E-MIAS application. The fields to be entered are:

- State\*: Select the name of the State or Union Territory from the dropdown list. It is a compulsory field of application.
- Revenue District\*: Revenue District Name will be shown in the dropdown list, based on state selected by user. It is a compulsory field of application.
- Revenue Sub District\*:Revenue Sub District will be shown in the dropdown list, based on Revenue District selected by the User. It is a compulsory field of application.
- 4. Education District: Education District Name will be shown in the dropdown list, based on State selected by the user.
- 5. Name of the School\*: Enter the name of your school as in the records of the District Education Authority, since the registration of your school under E-MIAS has to be approved by the respective District Authority. It is a compulsory field of application.

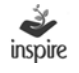

- 4. Complete Postal Address\*: Enter Complete Postal Address. It is compulsory field of application.
- 5. Pin Code\*: Enter Six Digits Pin Code of School location. It is a compulsory field of application.
- 6. E-Mail Address \*: Enter a valid E-Mail address of the School representative. It is compulsory field as userID & password and other notifications/ communications will be sent to registered email id.
- 9. Contact Number (if any): Enter contact number with STD Code of the registering school. This Contact Number may be used for communication with respective School by District/State/National Authority.
- 10. Fax Number (if any): Enter Fax number with STD Code of the registering school. This Fax Number may be used for communication with respective School by District/State/National Authority.
- 11. Web Address: Enter valid web address of School, if any.
- 12. Mobile Number of the School incharge/Authorized person: Enter valid ten digits mobile number of authorized person. E-MIAS Application will generate SMS notification on this mobile number.
- 13. School code (if any): Enter school code, if any.

| Geographical Location                                                   |                                                      |                                |                                                           |
|-------------------------------------------------------------------------|------------------------------------------------------|--------------------------------|-----------------------------------------------------------|
| City Classification                                                     | School Category                                      | Level of School                | Name of the Headmistress<br>/ Headmaster of the<br>School |
| •                                                                       | •                                                    | ·                              |                                                           |
| About School                                                            |                                                      | 1                              | 1                                                         |
| From Class                                                              | To Class                                             | Total Number of Students in th | ne School                                                 |
| •                                                                       | ·                                                    |                                |                                                           |
| Out of the Above, Total Number<br>of Students in Classes 6th to<br>10th | Total Number of Teachers in the School (all classes) | Total Number of Science Tead   | chers in School                                           |
|                                                                         |                                                      |                                |                                                           |

The next step is to fill in the location details of the school. The fields include:

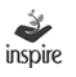

- 1. City Classification\*: Choose city classification from the dropdown list. City Classification options are : 1.Rural 2.Urban 3.Semi Urban.
- School Category\*:School category is to selected from the drop down list. The options are : 1. Central Govt. 2. State Govt. 3. Local Body 4. Private Aided 5. Private Unaided 6. Others.
- Level of the School\*: Choose Level of the School from the dropdown list. School Level options are: 1. Middle 2.Secondary 3.Higher Secondary.
- 4. Name of the Headmistress/Headmaster of the School: Enter the name of the Head of the school.

User fills brief about the school details. The fields include:

- 1. Classes From, To: Select Class From and Class to from Combo box list.
- 2. Total Number of students in the school: Enter Total Number of Students in the School.
- 3. Total number of students in the classes 6th to 10th: Enter Total Number of Students in 6th to 10th Classes in the School.
- 4. Total number of teachers in the school: Enter Total Number of teachers in the School.
- 5. Total number of science teachers out of total teachers: Enter Total Number of Science teachers out of total number of teachers.

Details of authorized person who have filled the form are to be entered which includes:

- 1. Name : Enter Name of the Authorized person
- 2. Designation : Enter designation of the Authorized Person
- 3. Contact Number : Enter Contact Number of the Authorized Person
- 4. E-MAIL Address: Enter Valid Email Address of the Authorized Person.

| JP BY       | Name                                  | Designation      | Contact Number | Email Address            |  |
|-------------|---------------------------------------|------------------|----------------|--------------------------|--|
| FORM FILL U | Sarita Goel                           | Teacher          | 998765234      | ⊈ <u>saika@gmail.com</u> |  |
|             |                                       |                  |                |                          |  |
| I H SC      | chool_Registration / Instructions / E | EnableMacros 🖉 🖓 |                |                          |  |

Save excel file and Close it.

- 5. Click on Browse to select the location where the excel file is saved.
- 6. Click on Upload Button to save excel file. Application will generate message Excel uploaded successfully then only Forward for Approval button gets enabled.
- 7. Now the user can click Forward for Approval button to forward the registration application to District Authority.

Application will generate Email notification to School Authority.

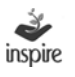

## **19.** Manual Submission of Soft Copy to District Authority

## (If school has computer facility, but don't have internet facility)

Click on the link Manual submission of soft copy to district authority to download the excel file for registration.

| One Time Registration for - School Authorities                                                                                                    |
|----------------------------------------------------------------------------------------------------|
| Please select any one of the options given below to fill the form                                                                                                    |
| ONLINE MODE – Click to Continue<br>(If you have internet facility in the school or in the neighborhood, you can fill the online form directly on INSPIRE website and submit to Your district authority for app<br>Read the instruction carefully before proceeding.)                                                                                                    |
| OFFLINE MODE – Click to Download Form<br>(If you have internet facility in the school or in the neighborhood, for your convenience, you can download the form, fill the form offline, and upload on the INSPIRE w<br>submit to Your District authority for Approval. Read the instructions carefully before proceeding.)                                                              |
| Manual Submission of Soft Copy to the District Authority<br>of you have the computer facility, but do not have internet facility for online filling or uploading the file filled offline, obtain the soft copy of the form from the District au<br>the form offline, and submit Soft Copy to Your District Authority for Approval. Read the instruction carefully before proceeding.) |

1

# 20. Manual Submission of Hard Copy to District Authority

Schools who do not have even a computer facility can manually submit the hard copy of registration form to District Authority who will fill-in the detail online on behalf of the School.

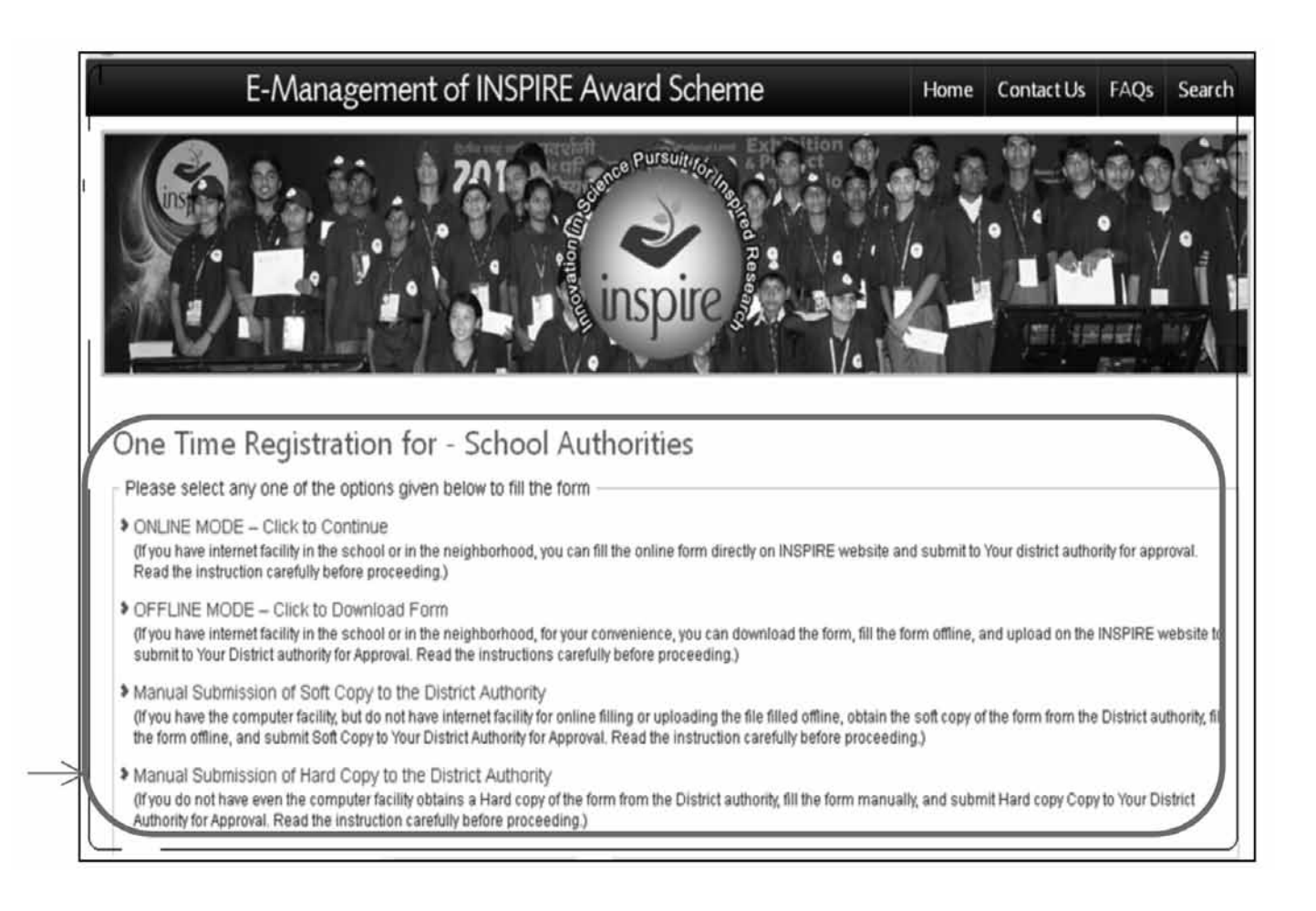

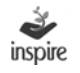

| Depa<br>innova                                           | Ainistry of Science & Techr<br><b>rtment of Scien</b><br>don in Science Pursuit for I                 | noiogy, Govt. of India<br>ICE & Technolog<br>Inspired Research (INSPIRE            | sv inspire                                                            |
|----------------------------------------------------------|----------------------------------------------------------------------------------------------------|------------------------------------------------------------------------------------|-----------------------------------------------------------------------|
| PER                                                      | MANENT SCHO                                                                                           | OL REGISTRAT                                                                       | TION                                                                  |
|                                                          | INSPIRE AW                                                                                            | ARD SCHEME                                                                         |                                                                       |
| (To be filled in by the<br>Please carefully read         | e participating Schools (<br>(Also see instruct)<br>and meticulously obse<br>filling t                | for one time Registratio<br>ion of the page 2)<br>nve Important Instru-<br>he form | n under the scheme)                                                   |
|                                                          |                                                                                                    | Revenue Sub District                                                               |                                                                       |
| State                                                    | Revenue District                                                                                      | [Tchail/Taluka/Slock]                                                              | Education Datect                                                      |
| Name e                                                   | l School                                                                                              | Complete Postal /                                                                  | Address of School                                                     |
| chool Code (if any)                                      | Par (if any)                                                                                          | Pin Codo                                                                           | Web Address Id and                                                    |
| TO Code/No.                                              | STD Code/No                                                                                           | coment excercise (in engr)                                                         | web Houress (in any)                                                  |
|                                                          |                                                                                                    |                                                                                    |                                                                       |
| ,                                                        |                                                                                                    |                                                                                    |                                                                       |
| School Classes (from)                                    | School Clesses (to)                                                                                   | Name of School Heads                                                               | mistress / Headmaster                                                 |
| School Clesses (from)                                    | School Clesses (to)<br>Total Students in class                                                        | Name of School Heads                                                               | mistress / Headmaster<br>Total Science Teachers                       |
| School Clesses (from)<br>Totel Student in School         | School Clesses (to)<br>Total Students in class<br>6 <sup>15</sup> to 10th                             | Name of School Heads<br>Total Teachers in<br>School                                | mistress / Headmaster<br>Total Science Teachers<br>in School          |
| School Clessos (from)                                    | School Classes (to)<br>Total Students in class<br>6 <sup>28</sup> to 10th                             | Name of School Heads<br>Total Teachers in<br>School                                | mistress / Headmaster<br>Total Science Teachers<br>in School          |
| School Clesses (from)<br>Total Student in School         | School Clessos (to)<br>Total Students in class<br>S <sup>15</sup> to 10th<br>Form fill                | Name of School Heads<br>Total Teachers in<br>School                                | mistress / Headmaster<br>Total Science Teachers<br>in School          |
| School Clessos (from)<br>Totel Student in School         | School Clesses (to)<br>Total Students in class<br>8 <sup>10</sup> to 10th<br>Porm fill<br>Designation | Name of School Heads<br>Total Teachers in<br>School<br>ed up by<br>Mobile No.      | Total Science Teachers<br>in School<br>E-mail Address                 |
| School Clesses (from)<br>fotel Student in School<br>Neme | School Classes (to)<br>Total Students in class<br>6 <sup>10</sup> to 10th<br>Porm fill<br>Designation | Name of School Heads<br>Total Teachers in<br>School<br>ed up by<br>Mobile No.      | Total Science Teachers<br>in School<br>E-mail Address                 |
| School Clesses (from)<br>'otel Student in School<br>Neme | School Classes (to)<br>Total Students in class<br>6 <sup>18</sup> to 10th<br>Porm fill<br>Designation | Name of School Heads<br>Total Teachers in<br>School<br>ed up by<br>Mobile No.      | Total Science Teachers<br>in School<br>E-mail Address<br>School Stamp |

## 21. For modification of one time registration:

School registration application is sent back by the DNO for revision, if DNO feels provided information not correct. The school will get mail regarding the Modification of application on its registered e-mail id.

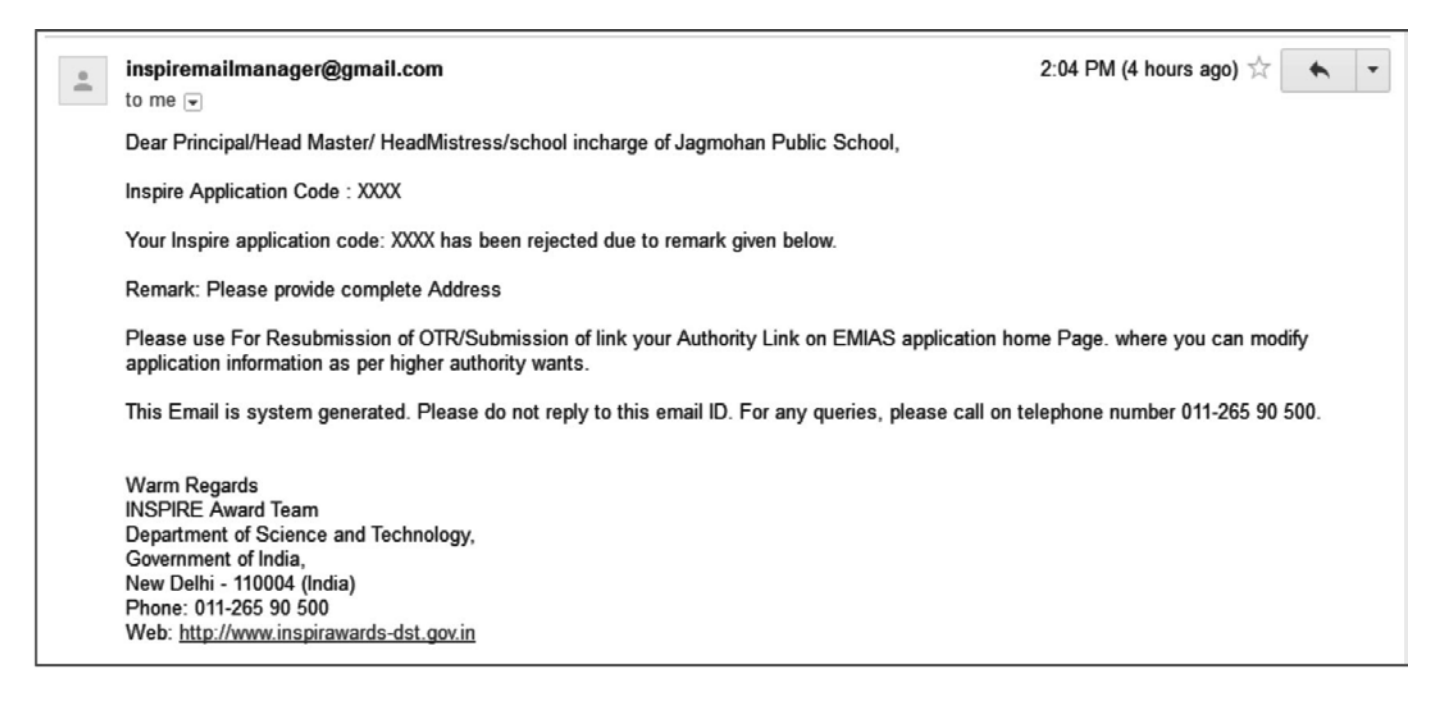

For modification to one time registration school user should follow these Steps:

- 1. Click on the School authority.
- 2. Click on the link For modification of one time registration.

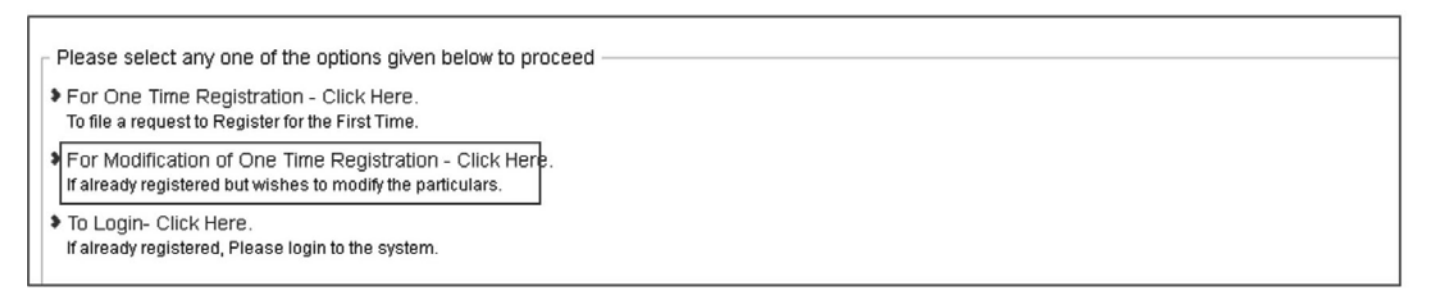

- 3. Click on the radio box Register school.
- 4. Enter the application number or Email-id.

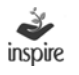

#### 5. Click search.

| Search applicati    | ion :                                  |
|---------------------|----------------------------------------|
| Application type    |                                        |
| Register School     | C District Authority C State Authority |
| Application number: |                                        |
|                     | OR                                     |
| E-Mail Id:          |                                        |
|                     | Search                                 |
|                     |                                        |
|                     |                                        |

- 6. Under the Search result Click on school name for modification of school application.
- 7. Edit the details of School and click forward for approval for DA.
- 8. For editing purpose pl refer editing portion under the Online mode school registration.

# 22. Login into the EMIAS Application

| Search applicati        | on :                     |                   |                   |  |
|-------------------------|--------------------------|-------------------|-------------------|--|
| Register School         | C District Authority     | C State Authority |                   |  |
|                         |                          | ,                 |                   |  |
| Application number:     |                          |                   |                   |  |
|                         | OR                       |                   |                   |  |
| E-Mail Id:              | WEER786@hotmail.CO       | м                 |                   |  |
|                         | Search                   |                   |                   |  |
| Search Result :         |                          |                   |                   |  |
| School Name             | Person Name              |                   | Registration Date |  |
| Tripura Senior Secondar | ry School 🛛 Birbal Tahim |                   | 22/08/2013        |  |

The School can Login by entering unique User Name and Password after registration of the School has been approved by the District Authority. On approval by the District Authority, a password notification will be triggered to the e-mail address provided by the school.

| 1012<br>1012<br>1012<br>1012 | inspire sa V.                              |  |
|------------------------------|--------------------------------------------|--|
|                              | To login, please enter:                    |  |
|                              | Password:                                  |  |
|                              | Please enter below code to login:          |  |
|                              | Login Forgot Password   New User? Register |  |

School Authority Users who have registered for the EMIAS Web Application must login by:

Enter their User Name.

Enter their Password.

Enter the Captcha code.

Click on Login button to advance to the next screen and begin using the application

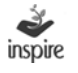

## 23. Forgot Password:

- Click on the link forget to retrieve the password:
- Enter the Application ID.
- Click Get Password

| l o retrieve y | our passwoi | d, please ente | er: |
|----------------|-------------|----------------|-----|
| Application ID |             |                |     |
|                |             |                |     |
| Get Password   |             |                |     |
|                |             |                |     |

| Password has been sent to t | he registered email. |
|-----------------------------|----------------------|
|                             | ОК                   |

Application will sent mail UserID and password to registered Email ID into the system.

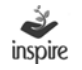

## 24. School Dashboard

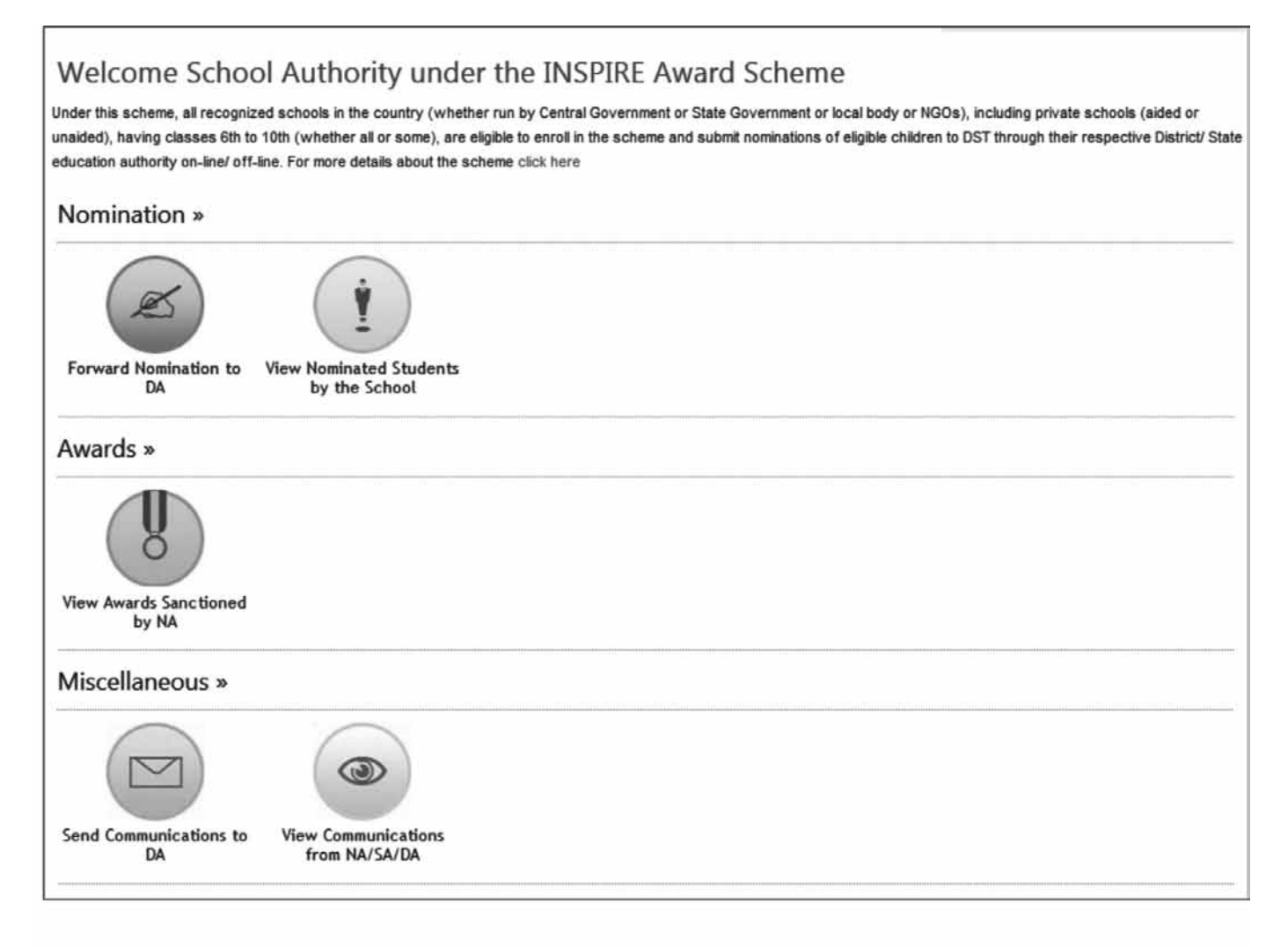

# 25. Student Nomination

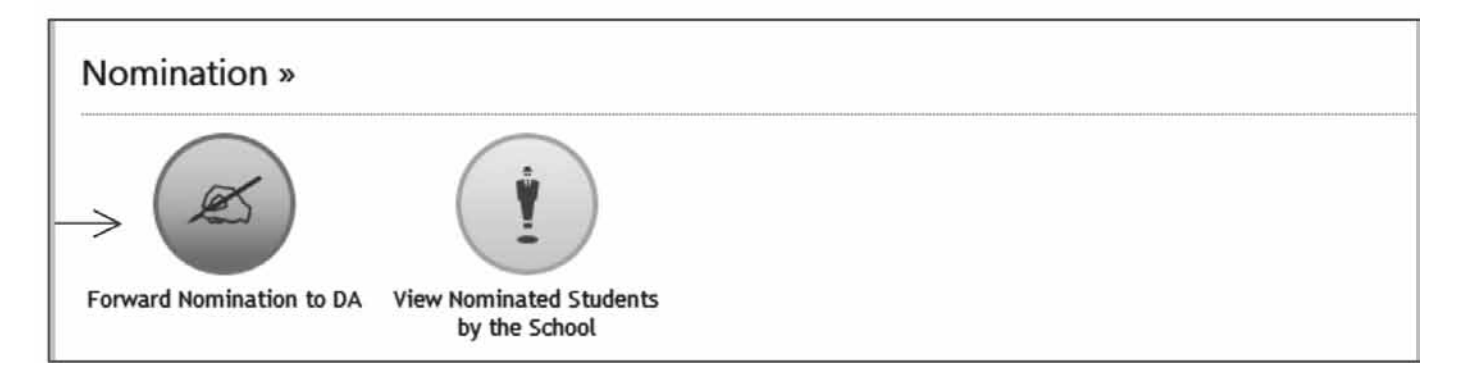

Student Nomination: To nominate students from the school, do the following steps: Click on Student Nomination button from school dashboard. Student Nomination Form window opens on the screen as below. Fill in the General Information as follows:

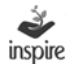

| - E               |                                                                                                    |                                                              |                                 | LO LOID ILIE HOOIDOOTHI                         |
|-------------------|----------------------------------------------------------------------------------------------------|--------------------------------------------------------------|---------------------------------|-------------------------------------------------|
|                   | 1                                                                                                    |                                                              |                                 | Logout   My Profile   Dashboard                 |
|                   | (To be filled in b), ∯re i                                                                                                    | Nomination Form<br>participating schools for filling nominat | ions of students for INSPIRE av | vards)                                          |
|                   | Please carefully read and meticulously observe important I                                                                                           | nstructions before / while filling the fo                    | rm.                             |                                                 |
|                   | For detailed guidlines of the Scheme, click here. 2                                                                                                  |                                                              |                                 |                                                 |
|                   | For Offline Registration Click here to download form                                                                                                 | 3                                                            |                                 |                                                 |
|                   | Note: The form can be filled only if the school has done a One permanent registration first.                                                         | Time Registration (OTR) under the INS                        | PIRE award scheme and gene      | rated a (PRN_SL). If not done, click here to do |
|                   | General Information                                                                                                    |                                                              |                                 |                                                 |
| $\rightarrow$     | Name of the school *:                                                                                                    | IPS SCHOOL                                                   |                                 |                                                 |
| $ \rightarrow $   | Permanent registration number (PRN_SL) *:<br>(Allotted to you at the time of One Time Registration of your<br>school under the INSPIRE award scheme) | APP207818/Dabr/20                                            |                                 |                                                 |
| $\langle \rangle$ | Five year plan period *:                                                                                                    | - Select -                                                   |                                 |                                                 |
| $7 \rightarrow$   | Month *:                                                                                                    | - Select Month -                                             |                                 |                                                 |
|                   | $8 \Rightarrow$                                                                                                    | Save                                                         |                                 |                                                 |
|                   |                                                                                                    |                                                              |                                 |                                                 |

- 1. Important Instruction link: Click on important instruction link of Student Nomination to read the instructions / terms and conditions.
- 2. Detailed Guidelines link: Click on Detailed Guidelines link to get guidelines for nominating students for INSPIRE Award Scheme.
- 3. Offline Nomination link: Click Offline Nomination link to get offline Nomination.
- 4. Name of the School: Application will provide Name of school which the school has used during registration.
- 5. Permanent Registration Code: Enter School Permanent Registration Code, if any
- 6. Five Year plan period: Choose financial year that's using for student nominated. E.g. 2013-14.

|        |                                                                                                    | Nomination Form                                                                                               |  |  |  |  |  |
|--------|----------------------------------------------------------------------------------------------------|----------------------------------------------------------------------------------------------------|--|--|--|--|--|
|        | (To be filled in by the participating schools for filling nominations of students for INSPIRE awards)                                                |                                                                                                    |  |  |  |  |  |
|        | Please carefully read and meticulously observe Important Instructions before / while filling the form.                                               |                                                                                                    |  |  |  |  |  |
|        | For detailed guidlines of the Scheme, click here.                                                                                                    |                                                                                                    |  |  |  |  |  |
|        | For Offline Registration Click here to download form                                                                                                 |                                                                                                    |  |  |  |  |  |
|        | Note: The form can be filled only if the school has done a One T<br>permanent registration first.                                                    | ime Registration (OTR) under the INSPIRE award scheme and generated a (PRN_SL). If not done, click here to do |  |  |  |  |  |
|        | General Information                                                                                                    |                                                                                                    |  |  |  |  |  |
|        | Name of the school *:                                                                                                    | IPS SCHOOL                                                                                                    |  |  |  |  |  |
|        | Permanent registration number (PRN_SL) *:<br>(Allotted to you at the time of One Time Registration of your<br>school under the INSPIRE award scheme) | APP207818/Dabr/20                                                                                             |  |  |  |  |  |
| $\geq$ | Five year plan period *:                                                                                                    | - Select -                                                                                                    |  |  |  |  |  |
|        | Month *:                                                                                                    | - Select<br>2012-13<br>2014-15<br>2015-16<br>2018-19<br>2020-21                                               |  |  |  |  |  |

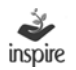

## Month: Choose Name of Month from the dropdown list when the student is nominated.

|          | (To be filled in by the pa                                                                                                    | Nomination Form<br>articipating schools for filling nominations of st                                                                                           | ludents for INSPIRE awards)                                        |
|----------|----------------------------------------------------------------------------------------------------|----------------------------------------------------------------------------------------------------|--------------------------------------------------------------------|
|          | Please carefully read and meticulously observe Important In                                                                                                    | structions before / while filling the form.                                                                                                    |                                                                    |
|          | For detailed guidlines of the Scheme, click here.                                                                                                    |                                                                                                    |                                                                    |
|          | For Offline Registration Click here to download form                                                                                                    |                                                                                                    |                                                                    |
| $\wedge$ | Note: The form can be filled only if the school has done a One Ti<br>permanent registration first.<br>General Information<br>Name of the school *:<br>Permanent registration number (PRN_SL) *:<br>(Allotted to you at the time of One Time Registration of your<br>school under the INSPIRE award scheme)<br>Five year plan period *:<br>Month *: | ime Registration (OTR) under the INSPIRE awSelect Month January February March April May June July August September October November DecemberSelect Month  Save | ard scheme and generated a (PRN_SL). If not done, click here to do |
|          |                                                                                                    |                                                                                                    |                                                                    |

8. Click on the Save button save the details entered.

Fill Student Details: Enter the details of the student who is being nominated by the school.

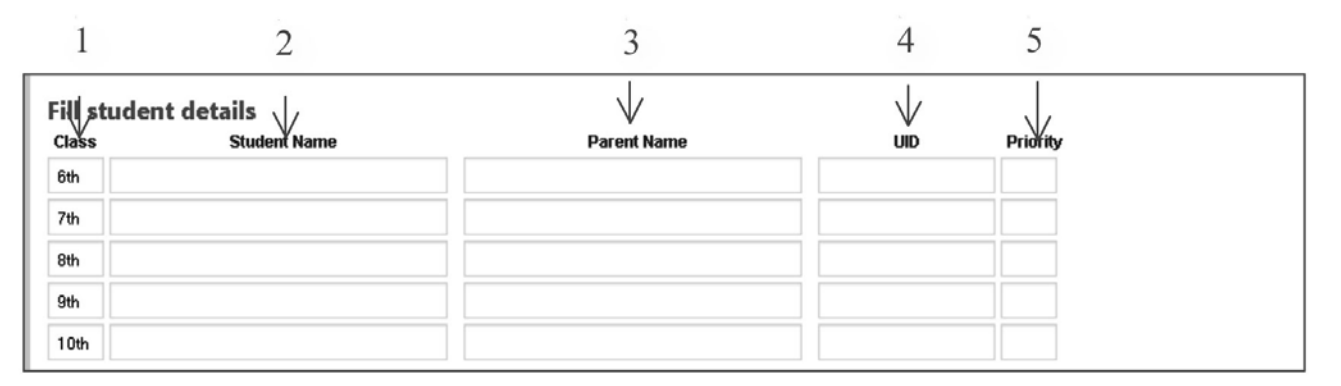

- 1. Class : Select the Class in which the student is studying
- 2. Student Name: Enter name of the nominated Student.
- 3. Parent Name: Enter parent's Name of the nominated Student.
- 4. UID: Enter nominated Student UID, if available. It is not a compulsory field.
- 5. Priority: Enter the priority for the nominated student.
- 6. Follow the same steps for nominating the next student.

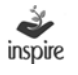

7. Nominate Student: Click on the Nominate Student button. A box will appear. Click on ok to proceed or cancel to stay at the same page and edit the information.

| Note:<br>do per                                               | ownloading / Uploading Student Nomin<br>The form can be filled only if the school r<br>manent registration first       | ation Excel Click Here                                                      | te INSPIRE award scheme an                                                            | d generated a (PRN_1              | 3L). If not done, click here to |
|---------------------------------------------------------------|----------------------------------------------------------------------------------------------------|-----------------------------------------------------------------------------|---------------------------------------------------------------------------------------|-----------------------------------|---------------------------------|
| Gen                                                           | eral Information                                                                                                    |                                                                             |                                                                                       |                                   |                                 |
| Name                                                          | of the school *                                                                                                    | ci                                                                          | 6                                                                                     |                                   |                                 |
| Perma<br>(Alloth<br>school                                    | anent registration number (PRN_SL) *<br>ed to you at the time of One Time Registr<br>I under the INSPIRE award scheme) | Al Are you sure you want to save                                            | e the information?                                                                    |                                   |                                 |
| Five y                                                        | ear plan period *.                                                                                                    | 21                                                                          | Concernant Concernant                                                                 |                                   |                                 |
|                                                               |                                                                                                    |                                                                             |                                                                                       |                                   |                                 |
| Month                                                         | *                                                                                                    | OK                                                                          | Cancel                                                                                |                                   |                                 |
| Month                                                         |                                                                                                    | OK.                                                                         | Cancel                                                                                |                                   |                                 |
| Month                                                         | •<br>tudent details                                                                                                    |                                                                             | Cancel                                                                                |                                   |                                 |
| Month                                                         | *<br>tudent details<br>Student Name                                                                                    | Parent Name                                                                 | UID                                                                                   | Priority                          |                                 |
| Month<br>ill st<br>Class<br>6th                               | tudent details<br>Student Name<br>Dilshad Tahim                                                                        | Parent Name<br>Rajab Ali                                                    | UID 213452375234                                                                      | Priority<br>1                     |                                 |
| Month<br>Fill st<br>Class<br>6th<br>7th                       | tudent details<br>Student Name<br>Dilshad Tahim<br>Neetu                                                               | Parent Name<br>Rajab Ali<br>Rahul                                           | UID<br>213452375234<br>324234234235                                                   | Priority<br>1                     |                                 |
| Month<br>Fill SI<br>Class<br>6th<br>7th<br>8th                | tudent details<br>Student Name<br>Dilshad Tahim<br>Neetu<br>Parmjit Singh                                              | Parent Name<br>Rajab Ali<br>Rahul<br>Kulwinder Singh                        | UID<br>213452375234<br>324234234235<br>124323423432                                   | Priority<br>1<br>2<br>3           |                                 |
| Month<br>Class<br>6th<br>7th<br>8th<br>9th                    | Tudent details<br>Student Name<br>Dilshad Tahim<br>Neetu<br>Parmjit Singh<br>Eshu Sharma                               | Parent Name<br>Rajab Ali<br>Rahul<br>Kulwinder Singh<br>Prem Sharma         | UID<br>213452375234<br>324234234235<br>124323423432<br>123214234234                   | Priority<br>1<br>2<br>3<br>4      |                                 |
| Month<br>Fill sl<br>Class<br>6th<br>7th<br>8th<br>9th<br>10th | Testu Sharme                                                                                                    | Parent Name Parent Name Rajab Ali Rahul Kulwinder Singh Prem Sharma Dheeraj | UID<br>213452375234<br>324234234235<br>124323423432<br>123214234234<br>12422423423433 | Priority<br>1<br>2<br>3<br>4<br>5 |                                 |

List of Nominated Students: Application will show a list of Students nominated by the school.

| List of | nominated students: |                 |              |          | $\checkmark$                |
|---------|---------------------|-----------------|--------------|----------|-----------------------------|
| Class   | Student Name        | Parent Name     | UID No       | Priority | Edit / Add Details          |
| 6th     | Dilshad Tahim       | Rajab Ali       | 213452375234 | 1        | $\mathbb{R} \to \mathbb{C}$ |
| 7th     | Neetu               | Rahul           | 324234234235 | 2        | 20                          |
| 8th     | Parmjit Singh       | Kulwinder Singh | 124323423432 | 3        | 20                          |
| 9th     | Eshu Sharma         | Prem Sharma     | 123214234234 | 4        | 20                          |
| 10th    | Rajat               | Dheeraj         | 124234234343 | 5        | 20                          |

- 1. Edit: press Edit button to edit particulars of the nominated student, if needed.
- 2. Add More Information: Press Add button to add more information for nominated student, if needed.

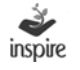

#### Edit Student Basic Information

| List o | of nominated students: |                 | $\bigvee$    |          |                                |   |
|--------|------------------------|-----------------|--------------|----------|--------------------------------|---|
| Class  | Student Name           | Parent Name     | UID No       | Priority | Edit / Add Details             |   |
| 6th    | Dilshad Tahim          | Rajab Ali       | 213452375234 | 1        | $\mathbb{Z} \oplus \leftarrow$ | 2 |
| 7th    | Neetu                  | Rahul           | 324234234235 | 2        | 20                             |   |
| 8th    | Parmjit Singh          | Kulwinder Singh | 124323423432 | 3        | 20                             |   |
| 9th    | Eshu Sharma            | Prem Sharma     | 123214234234 | 4        | 20                             |   |
| 10th   | Rajat                  | Dheeraj         | 124234234343 | 5        | 20                             |   |

- 1. Save: press save button to edit/ Change nominated student detail, if user wants to change.
- 2. Cancel: Press cancel button to rollback changes, if user doesn't save that information.

Particulars of the students being nominated for the INSPIRE Award

|                 | Particulars of the students being nominated for the (Each school (having all the five classes i.e. classes from 6th to 10th) can nomin would be selected per year. (for schools having classes from 6th to 8th only, a maximum of 2 students only can be nominated and so on.)                                                                                            | he INSPIR<br>nate a maximur<br>naximum of 3 str | E awards<br>n of 5 studen<br>idents can b | S.<br>Its, one from each of the class from 6th to 10th, each year,out of which one<br>e nominated. Similarly for schools having classes from 9th & 10th only, a |
|-----------------|----------------------------------------------------------------------------------------------------|-------------------------------------------------|-------------------------------------------|----------------------------------------------------------------------------------------------------|
| $1 \ge 2 \ge 2$ | Student name:                                                                                                    | Prakash Ros                                     | han                                       |                                                                                                    |
| $3 \rightarrow$ | • Gender *:                                                                                                    | Male                                            | © Female                                  | 푠                                                                                                    |
| $4 \rightarrow$ | Contact details :                                                                                                    | STD:                                            | Phone:                                    |                                                                                                    |
| 5               | E-mail address, if any (of the nominated students) :                                                                                                    |                                                 |                                           |                                                                                                    |
| 57              | Category *:                                                                                                    | - Select Ca                                     | tegory                                    |                                                                                                    |
| 0 >             | Title of the proposed project *:                                                                                                    |                                                 |                                           |                                                                                                    |
| $7 \ge$         | Brief write-up on the proposed project ( not exceeding 300 words) :                                                                                                    |                                                 |                                           |                                                                                                    |
| 8 ≥             | Name of the teacher who may assist / support / guide / mentor the selected student in preparation of the science project / model :                                                                                                    |                                                 |                                           |                                                                                                    |
| $9 \ge$         | Discipline:                                                                                                    | Select                                          |                                           |                                                                                                    |
| 10 >            | Preferred mode of getting INSPIRE award amount(pdm) *:<br>(Note: Opting for direct credit in bank a/c of selected child is recommended as in<br>nominated students may be encouraged to open a bank account.)<br>Award warrants (Bank Draft) in the name of selected student.<br>Direct credit in the bank a/c of selected student through Electronic Fund Tra-<br>11 - 2 | t ensures much<br>ansfer (EFT) mo<br>Save & Ne  | faster receipt<br>de.<br>xt               | t of award amount by the awardee. Hence, though not mandatory,the                                                                                               |

- 1. Student Name: Application will show Student name which the user has filled in the nomination formm.
- 2. Gender: Choose gender of the student.

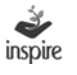

| Student name:                                                       | Dilsha | d Tahir | n     |        |      |    |    |  |
|---------------------------------------------------------------------|--------|---------|-------|--------|------|----|----|--|
| Gender *:                                                           | © M    | ale     | C Fei | nale   |      |    |    |  |
| Date of birth *:                                                    | 1      |         |       |        |      |    |    |  |
| Contact details :                                                   | 0      | Aug     | 1     | el   : | 2013 |    | 0  |  |
| E-mail address, if any (of the nominated students) :                | Su     | Mo      | Tu    | We     | Th   | Fr | Sa |  |
|                                                                     |        |         |       |        | 1    | 2  | 3  |  |
| Category *:                                                         | 4      | 5       | 6     | 7      | 8    | 9  | 10 |  |
| Title of the proposed project *:                                    | 11     | 12      | 13    | 14     | 15   | 16 | 17 |  |
|                                                                     | 18     | 19      | 20    | 21     | 22   | 23 | 24 |  |
| Brief write-up on the proposed project ( not exceeding 300 words) : | 25     | 26      | 27    | 28     | 29   | 30 | 31 |  |

#### 3. Date of Birth: Click on calendar icon beside on date of birth textbox.

#### 4. Category: user can choose student category.

| > < | Category *:                                                         | General                     |  |
|-----|---------------------------------------------------------------------|-----------------------------|--|
| 1   | Title of the proposed project *:                                    | Select Category<br>SC<br>ST |  |
| 1   | Brief write-up on the proposed project ( not exceeding 300 words) : | OBC<br>General              |  |

### 5. Discipline: Select project discipline of mentor teacher.

|        | Name of the teacher who may assist / support / guide / mentor the selected<br>student in preparation of the science project / model :                                                                                                    |                                                                                                    |                                                      |
|--------|----------------------------------------------------------------------------------------------------|----------------------------------------------------------------------------------------------------|------------------------------------------------------|
| $\geq$ | Discipline:                                                                                                    | - Select -                                                                                           |                                                      |
|        | Preferred mode of getting IN SPIRE award amount(pdm) *:<br>(Note: Opting for direct credit in bank a/c of selected child is recommended as it er<br>nominaled students may be encouraged to open a bank account.)<br>Award warrants (Bank Draft) in the name of selected student.<br>Direct credit in the bank a/c of selected student through Electronic Fund Trans | Select<br>Physics<br>Chemistry<br>Mathematics<br>Biology<br>Environmental Science<br>fer (EFT) mode. | punt by the awardee. Hence, though not mandatory,the |
|        |                                                                                                    | Save & Next                                                                                          |                                                      |

- 6. Check the radio box under the label Award warrants (Bank Draft) in the name of selected student, if the student don't have a bank account.
- 7. Check the radio box under the label Direct credit in the bank a/c of selected student through Electronic Fund Transfer (EFT) mode, if user want the amount to be credited in student account.
- 8. Click Save and next.

| Name of Bank *:                                                   |     |        |  |     |
|-------------------------------------------------------------------|-----|--------|--|-----|
| Name & Address of Bank *:                                         |     |        |  |     |
|                                                                   |     |        |  | .:: |
| Account Number *:                                                 |     |        |  |     |
| Repeat Account Number *:                                          |     |        |  |     |
| Account Holder's Name *:<br>Must be in the name of Nominees only) |     |        |  |     |
| FSC Code of Bank *:                                               |     |        |  |     |
| Telephone Number of Back                                          | STD | Phone: |  |     |

- 9. Enter the Name of bank.
- 10. Enter the Name and address of bank.
- 11. Enter the Account Number.
- 12. Repeat the Account number Entered Above.
- 13. Enter the account holder name.
- 14. Enter the IFSC code of bank.
- 15. Enter the Telephone Number of bank
- 16. Click Save.

Upload Student passbook Photo: User can upload passbook photo of the student.

| 201                                                         | Welcome<br>Cbs<br>(Birbal Tahim)<br>E-Mail: calms.pali@gmail.com<br>Mobile: -<br>Last login: ,<br>Logout   My Profile   Dashboard |  |
|-------------------------------------------------------------|----------------------------------------------------------------------------------------------------|--|
| Upload photo of nominated<br>Please select photo to upload: | Browse_ No file selected. 1<br>Photo should be in jpg,pnj,gif,bmp or jpeg format).                                                |  |
|                                                             | Upload Photo <                                                                                                    |  |

- 1. Browse: Click on the browse button to locate the photograph of the student stored in the computer.
- 2. Upload Photo: Click on the Upload Photo button once the photo of the student has been chosen.

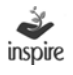

- 3. The Upload Photo button disappears and a new button Continue to Next appears.
- 4. Click on the Continue to Next button

| lease select photo to upload: | Browse No file selected.                             |  |
|-------------------------------|------------------------------------------------------|--|
|                               | (Photo should be in jpg.pnj.gif.bmp or jpeg format). |  |
|                               | Lipland Photo                                        |  |

5. Thumbnail photo: Application will thumbnail the photo of the student once it is uploaded into the system. User has to repeat above activity for all remaining students.

Application will mark green color of student information row, once student information has been completed.

| Class | Student Name  | Parent Name     | UID No       | Priority | Edit / Add Detai |
|-------|---------------|-----------------|--------------|----------|------------------|
| 6th   | Dilshad Tahim | Rajab Ali       | 213452375234 | 1        | 20               |
| 7th   | Neetu         | Rahul           | 324234234235 | 2        | 20               |
| 8th   | Parmjit Singh | Kulwinder Singh | 124323423432 | 3        | 20               |
| 9th   | Eshu Sharma   | Prem Sharma     | 123214234234 | 4        | 20               |
| 10th  | Rajat         | Dheeraj         | 124234234343 | 5        | 20               |

Application will show all green color rows once all student information has been completed.

**Note:** Please note that you have to nominate one student from each of the class 6th to 10th and give student complete particulars before it can forwarded to DA for approval.

| 7      |                                                      |                          |          |                |                 |
|--------|------------------------------------------------------|--------------------------|----------|----------------|-----------------|
|        | Detail of authorised pe                              | erson:                   |          |                |                 |
|        | The second second second second second second second |                          |          |                |                 |
|        | Name                                                 | Designation              | STD      | Phone          | Date            |
| $\geq$ | Name<br>Entered by: Nishith                          | Designation<br>Education | STD 2232 | Phone 23232424 | Date 26/03/2013 |

1. Selection criteria: Enter selection criteria of the student nominated in not more than 100 words.

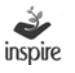

- 2. Entered by Detail: Enter details of the person who is authorized to fill the details of the nominated student.
- 3. Verified By Detail: Enter details of the person who is authorized to verify the details of the nominated student.
- 4. Save : Click on Save button to save the details entered.

The following window appears on the screen.

Nomination Application Status

| Studen      | on status<br>It nomination process has been completed successfully. Forward the application to District Authority (DA) for its approval. |
|-------------|----------------------------------------------------------------------------------------------------|
| View & Edit | Forward Application $\leftarrow 2$                                                                                                    |

1. View & Edit: Press View & Edit button, if user wants to view and edit particulars of the nominated students.

| Rohit Jain   Application ld: 15-56 |                            |
|------------------------------------|----------------------------|
| Nominated student's particular:    |                            |
| Application Id                     | 15-56                      |
| Student name                       | Rohit Jain                 |
| Parent name                        | Ramesh Jain                |
| Gender                             | Male                       |
| Age in completed years             | 10years 0month(s) 30day(s) |
| Date of birth                      | 16 Sep 2003                |
| UID no                             | 343534543534               |
| E-Mail                             | RAHUL@GMAIL.COM            |
| Class in which studying            | 6                          |
| Category                           | SC                         |
| Project title                      | DstfdsfEFR                 |
| Project synopsis                   | DtdtstDFDSFDSF SDFSFSD     |
| Project guide                      | DSFSDFSFFffff              |
| Subject name                       | Others                     |
| Amt. mode                          | EFT                        |
| Bank detail:                       |                            |
| Bank name                          | BANK OF INDIA              |
| Bank address                       | DSFDSFDSFDSdsggg           |
| Account number                     | 3333333333                 |
| Account holder's name              | Rohit Jain                 |
| FSC code                           | RERE3333333                |
| Bank phone number, if any          | *                          |
| Student bank passbook photo        |                            |

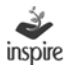

|                                                                                              | is of the statenes being nominated for th                                                                                                    | G 60                                                                                                    |
|----------------------------------------------------------------------------------------------|----------------------------------------------------------------------------------------------------|----------------------------------------------------------------------------------------------------|
| Basic de                                                                                     | tail of student.                                                                                                    |                                                                                                    |
| Student Nam                                                                                  | 18                                                                                                    | Rakesh                                                                                                    |
| Parent Nam                                                                                   | 8                                                                                                    | F.K.                                                                                                    |
| Gender                                                                                       |                                                                                                    | Male                                                                                                    |
| Date of birth                                                                                |                                                                                                    | 26/03/2013                                                                                                    |
| Student Prio                                                                                 | rity :                                                                                                    | 5                                                                                                    |
| Student UID                                                                                  |                                                                                                    | 23                                                                                                    |
| Contact deta                                                                                 | ils :                                                                                                    | 66565-56565656                                                                                                    |
| E-mail addre                                                                                 | ess. If any (of the nominated students)                                                                                                    | DD@amail.com                                                                                                    |
| Category                                                                                     |                                                                                                    | Gen                                                                                                    |
| Title of the p                                                                               | roposed project                                                                                                    | TREE                                                                                                    |
| Briof write.u                                                                                | on the proposed project ( not exceeding 300 words)                                                                                                    | loct                                                                                                    |
| Name of the student in pr                                                                    | teacher who may assist / support / guide / mentor the selected<br>eparation of the science project / model                                                                                                    | Nishith                                                                                                    |
| Discipline                                                                                   |                                                                                                    | Environmental Science                                                                                                    |
| Bankd                                                                                        | etail of student:                                                                                                    |                                                                                                    |
| Name of h                                                                                    | ank                                                                                                    | leicie                                                                                                    |
| Name & a                                                                                     | ddress of branch                                                                                                    | Icicie                                                                                                    |
| Account or                                                                                   | h.                                                                                                    | 3243242345456456                                                                                                    |
| Name of p                                                                                    | erson in whose name account is there                                                                                                    | Birbal Tahim                                                                                                    |
| IFSC code                                                                                    | of bankbranch                                                                                                    | ASDF1234567                                                                                                    |
| Contact tel                                                                                  | ephone no. of bank branch                                                                                                    |                                                                                                    |
| - Volitores for                                                                              | and here and the second second s | (*)                                                                                                    |
| Edit                                                                                         |                                                                                                    |                                                                                                    |
| Edit                                                                                         | student Photo:<br>aded Photo:                                                                                                    |                                                                                                    |
| Upload<br>Upload<br>Uploa<br>Edit                                                            | student Photo:<br>aded Photo:                                                                                                    | udent's bank details, if needed.                                                                                                    |
| Upload<br>Upload                                                                             | student Photo:                                                                                                    |                                                                                                    |
| Upload<br>Upload<br>Uplos<br>► Edit<br>1.<br>2.                                              | student Photo:<br>aded Photo:<br>Edit: User can change st<br>Edit: User can change st                                                                                                    | udent's bank details, if needed.<br>udent's photo, if needed.                                                                                  |
| Edit<br>Upload<br>Upload<br>Uploa<br>Edit<br>1.<br>2.<br>Applicat                            | student Photo:<br>aded Photo:<br>Edit: User can change st<br>Edit: User can change st<br>tion status<br>lent nomination process has been completed succe                                                                                                    | udent's bank details, if needed.<br>udent's photo, if needed.<br>ssfully. Forward the application to District Authority (DA) for its approval. |
| Edit<br>Upload<br>Upload<br>Uploa<br>Edit<br>1.<br>2.<br>Applicat<br>Stud<br>View & Ec       | student Photo:<br>aded Photo:<br>Edit: User can change st<br>Edit: User can change st<br>tion status<br>lent nomination process has been completed succes<br>atim Forward Application                                                                                                    | udent's bank details, if needed.<br>udent's photo, if needed.<br>ssfully. Forward the application to District Authority (DA) for its approval. |
| Edit<br>Upload<br>Upload<br>Uploa<br>Edit<br>1.<br>2.<br>Applicat<br>Stud<br>View & Ec<br>3. | student Photo:<br>aded Photo:<br>Edit: User can change st<br>Edit: User can change st<br>tion status<br>lent nomination process has been completed succes<br>att<br>Forward Application: Clice                                                                                                    | udent's bank details, if needed.<br>udent's photo, if needed.<br>ssfully. Forward the application to District Authority (DA) for its approval. |

| Particulars of the students being nominated for the INSPIRE awards:                                                                                             |
|----------------------------------------------------------------------------------------------------|
| Application status                                                                                                    |
| Thank you! Your application has been successfully forwarded to District Authority (DA) for its approval. And your application code for future reference is 81-1 |
| Generate acknowledgement.                                                                                                    |
|                                                                                                    |

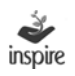

4. Generate Acknowledgement: Click on Generate Acknowledgement button, once your Student Nomination application has been forwarded to the DNO.

|                                            | Ministry of Science<br>Department of<br>Innovation in Science Pu  | e & Technology, Govt. of Inc<br>Science & Techi<br>Inspired Research ( | dia<br>nology<br>(INSPIRE)                     | <b>e</b> nspire |
|--------------------------------------------|-------------------------------------------------------------------|------------------------------------------------------------------------|------------------------------------------------|-----------------|
|                                            | <u>Ac</u>                                                         | knowledgement                                                          |                                                |                 |
| Date:Sep 27, 2013                          |                                                                   |                                                                        |                                                |                 |
| Subject: Application                       | n for Student Nomination.                                         |                                                                        |                                                |                 |
| Dear:Jagmohan Pu                           | ublic School                                                      |                                                                        |                                                |                 |
| Welcome to Innova                          | tion in Science Pursuit for Insp                                  | pired Research award scheme (                                          | (INSPIRE).                                     |                 |
| Thank you for nom<br>forward to district a | inating students with INSPIRE<br>uthority for its approval. Pleas | scheme. Your Application has t<br>e note the application number for    | been successfully subm<br>or future reference. | itted and       |
| Application numb                           | Parent Name                                                       | Class at the time of                                                   | Student Priority                               | UID Number      |
| Student Name                               |                                                                   |                                                                        |                                                |                 |
| Student Name                               |                                                                   | Nomination                                                             |                                                |                 |
| Student Name<br>Rahul Jain                 | K Jain                                                            | Nomination<br>6                                                        | 1                                              |                 |

## **26.** View nominated students by the schools:

Icon will provide the list of nominated students with application number.

- Click on the icon **View Nominated Students by the School**.
- List of application Submitted by the school will open.
- Click on **View** to see the student nominated.
- Click **Generate Acknowledgement** if the user wants to generate an acknowledgement.

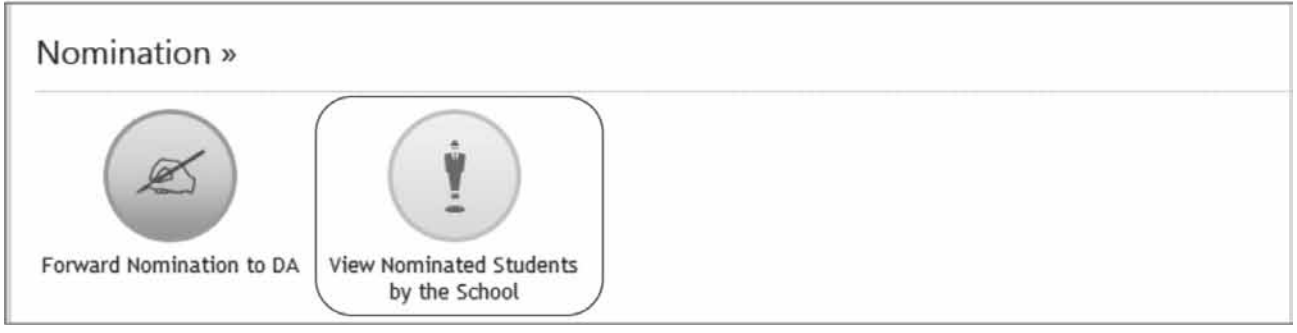

Click on view to see the details of the student nominated.

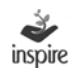

| ist of nominated students for the Financial year : 2013-14 |              |               |              |             |
|------------------------------------------------------------|--------------|---------------|--------------|-------------|
| Application Number                                         | Planned Year | Planned Month | Applied On   | View Detail |
| 8107-75                                                    | 2013-14      | August        | Aug 14, 2013 | @ View      |

| ass | Student Name  | Parent Name     | UID No       | Priority | View Detail |
|-----|---------------|-----------------|--------------|----------|-------------|
| th  | Dilshad Tahim | Rajab Ali       | 213452375234 | 1        | ( View      |
| h   | Neetu         | Rahul           | 324234234235 | 2        | Diew View   |
| h   | Parmjit Singh | Kulwinder Singh | 124323423432 | 3        | @ View      |
| 1   | Eshu Sharma   | Prem Sharma     | 123214234234 | 4        | @ View      |
| th  | Rajat         | Dheeraj         | 124234234343 | 5        | Diew View   |

Click Generate Acknowledgement if the user wants to generate an acknowledgement.

|                                  | Ministry of Science & Technology, Govt. of India<br>Department of Science & Technology<br>Innovation in Science Pursuit for Inspired Research (INSPIRE)                     | inspire               |
|----------------------------------|----------------------------------------------------------------------------------------------------|-----------------------|
|                                  | Acknowledgement                                                                                                    |                       |
| Date:Sep 27, 2                   | 2013                                                                                                    |                       |
| Subject: Applie                  | cation for Student Nomination.                                                                                                    |                       |
| Dear:Jagmoha                     | In Public School                                                                                                    |                       |
| Welcome to In                    | novation in Science Pursuit for Inspired Research award scheme (INSPIRE).                                                                                                   |                       |
| Thank you for<br>forward to dist | nominating students with INSPIRE scheme. Your Application has been successfully<br>rict authority for its approval. Please note the application number for future reference | y submitted and<br>e. |
| A                                | umber:                                                                                                    |                       |

| Student Name | Parent Name | Class at the time of<br>Nomination | Student Priority | UID Number |
|--------------|-------------|------------------------------------|------------------|------------|
| Rahul Jain   | K Jain      | 6                                  | 1                |            |
| Deepti Garg  | S K Garg    | 7                                  | 2                |            |

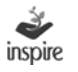
# 27. Awards:

| Awards »                  | ~ |
|---------------------------|---|
| 8                         |   |
| View Awards Sanctioned by |   |
| NA                        |   |

- Click on View Awards Sanctioned by NA
- List of sanctioned awards will be shown to the user with respective year and sanction date.

| ist of Sanctioned Awards in: |            |                  |                          |                                       |                       |  |  |  |  |
|------------------------------|------------|------------------|--------------------------|---------------------------------------|-----------------------|--|--|--|--|
|                              |            |                  |                          |                                       | 🔘 Go Ba               |  |  |  |  |
| Sanction Year                | Lot Number | Date of Sanction | No. of Awards Sanctioned | View Sanction Order                   | View List Of Awardees |  |  |  |  |
| 2013-14                      | 1          | 22 Jul 2013      | 2                        | Sanction Order                        | List of Awardees      |  |  |  |  |
|                              |            |                  |                          | And the second second strength of the |                       |  |  |  |  |

1. Click Sanction Order link to view a particular Sanction Order.

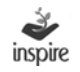

F.No. 12011/35/2010 INSPIRE (Arunanchal Pradesh) Government of India Ministry of Science and Technology Department of Science and Technology

> Technology Bhavan, New Mehrauli Road, New delhi-110016 Dated:21-Aug-2013

1

#### SANCTION ORDER

Subject : INSPIRE Scheme -- INSPIRE Award Component -- Sanction of Proposal from the State Of Arunanchal Pradesh dated 21-Aug-2013 for the year 2013-2014.

I am directed to convey the saction of the President for the release of an amount of Rs 10000/- (Rupees Ten Thousand Only) towards disbursement of INSPIRE Awards to the selected students of various schools in the state of Arunanchal Pradesh as per the list attached and as per following details:

| Sr. No. | Sr. No. Name of the<br>District | Name of the Number of<br>District Schools<br>selected for | Number of Number of Students selected for award |        |          |     |    | Amount          | Total           | Remarks         |       |                 |
|---------|---------------------------------|-----------------------------------------------------------|-------------------------------------------------|--------|----------|-----|----|-----------------|-----------------|-----------------|-------|-----------------|
|         |                                 |                                                           | Gender                                          |        | Category |     |    | of award<br>per | Award<br>Amount |                 |       |                 |
|         |                                 | the Award                                                 | Male                                            | Female | GEN      | OBC | sc | 57              | Total           | student<br>(Rs) | (Rs)  |                 |
| 1       | Anjaw                           | 2                                                         | 1                                               | 1      | 0        | 0   | 0  | 2               | 2               | 5,000           | 10000 |                 |
|         | Total                           | 2                                                         | 1                                               | 1      | 0        | 0   | 0  | 2               | 2               |                 | 10000 | As per Annexure |

2. Sanction of the President is also accorded for release of Rs 60/- [Rupees Sixty Only] towards Bank charges @ '30/per warrant, as per details above.

3. The amount of Rs 10060/- [Rupees Ten Thousand Sixty Only, (10000 towards award amount and Rs 60/towards bank charges), for the warrants, as detailed in para 1 and 2 above) will be debited to savings account "INSPIRE Awards - DST A/c No.31410538011 in SBI, Main Branch, Parliament Street, New Delhi through RTGS (IFSC Code No. is SBIN0000691, MICR Code No. 110002087) for issuing the INSPIRE Award Warrants Rs 5000/- each to 2 awardees

#### Click List of awardees link to view the list of awardees under a particular Sanction Order.

The User can take printout of the INSPIRE Award Certificate of the student.

| - | San   | tioned  | students:     |                   |               |                   |             | O Print Lis  | st of Awardees   🔘 Go Bac |
|---|-------|---------|---------------|-------------------|---------------|-------------------|-------------|--------------|---------------------------|
|   | Print | Sr. No. | Rev. District | Rev. Sub-District | Edu. District | School Name       | School Code | School Type  | School Level              |
| • | 0     | 1       | Anjaw         | Anjaw             | Anjaw         | AP PUBLIC SCHOOL  |             | State Govt   | Higher Secondary          |
|   | 0     | 2       | Aniow         | Aniow             | 8 piow        | DRS PUBLIC SCHOOL | DPO         | Control Gout | Linbor Cocondony          |

3. Click on Print button. INSPIRE Award Certificate opens as below in PDF format. Take a printout.

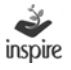

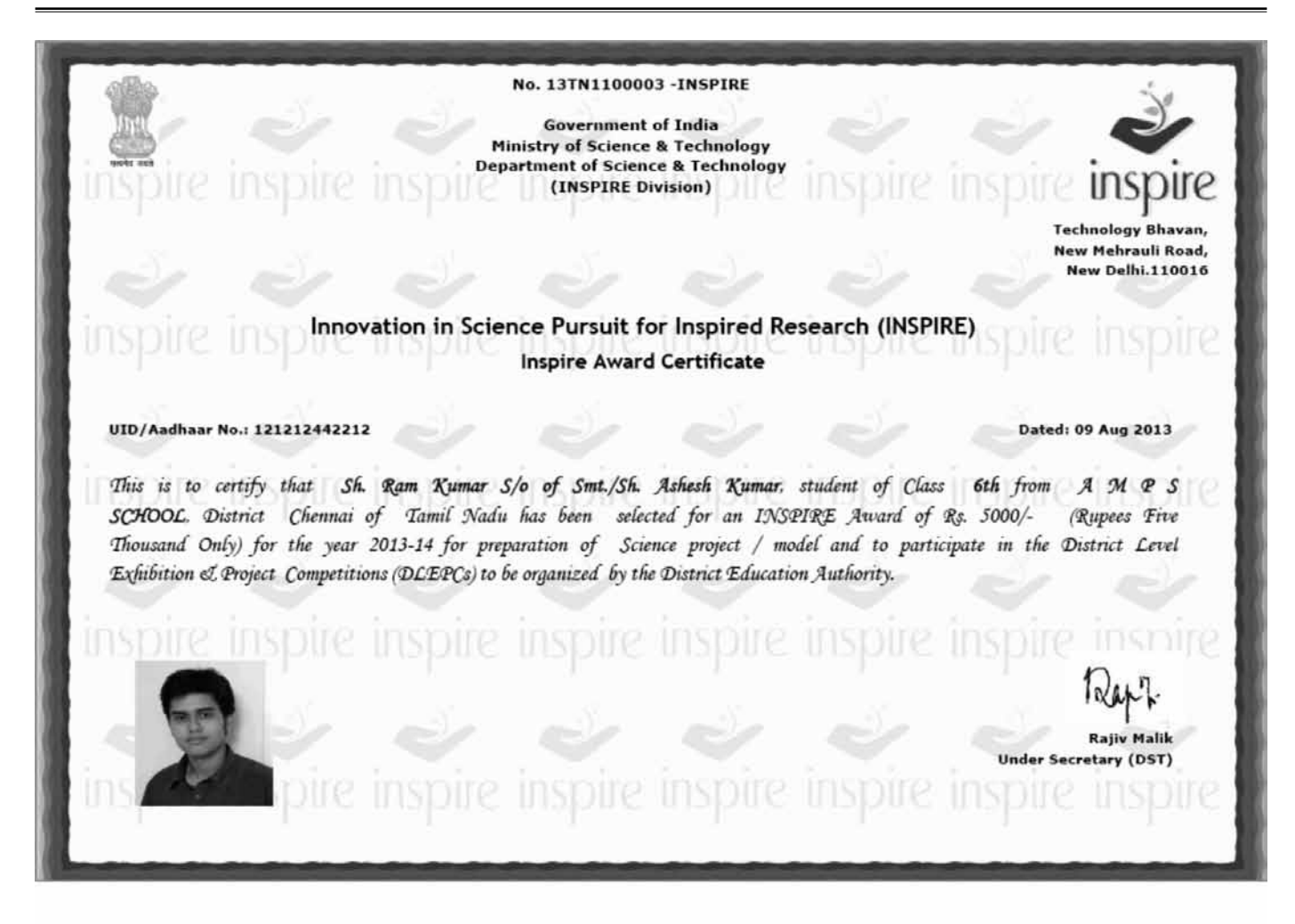

4. Click on Print list of awardees button. Print list of awardees opens as below in PDF format. Take a printout.

|            |                             |                                  |                                                        | Anneru                     | re                              |           |       |          |                             |            |
|------------|-----------------------------|----------------------------------|--------------------------------------------------------|----------------------------|---------------------------------|-----------|-------|----------|-----------------------------|------------|
|            |                             |                                  | Government of India                                    | Ministry of Science & Tech | ology, Department of Science    | e & Techn | ology |          |                             |            |
|            |                             |                                  | List of Selected                                       | Students under the INSPIR  | E Award Scheme for the Yea      | r 2013-14 |       |          |                             |            |
|            |                             |                                  |                                                        | Name of the State : Art    | manchal Pradesh                 |           |       |          |                             |            |
|            |                             |                                  |                                                        | No. of Sancti              | oned :2                         |           |       |          |                             |            |
| Sr.<br>No. | Name of Revenue<br>District | Name of<br>Education<br>District | Name of Sub<br>District<br>(Block/Tehsil/Zone<br>etc.) | Name of the School         | Name of the selected<br>Student | Class     | Sex   | Category | Name of Father<br>or Mother | Ref Code   |
| 1          | Anjaw                       | Anjaw                            | Anjaw                                                  | Ap Public School           | A                               | 6         | м     | sc       | A                           | 13AR110000 |
| 2          | Anjaw                       | Anjaw                            | Anjaw                                                  | Dps Public School          | Mayank Shukla                   | 6         | м     | OBC      | Ranjan Shukla               | 13AR110000 |

Click Goback to Return to the Dashboard Page of School Dashboard

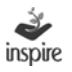

# 28. Miscellaneous:

| Miscellaneous »              |                                      |  |
|------------------------------|--------------------------------------|--|
|                              |                                      |  |
| Send Communications to<br>DA | View Communications from<br>NA/SA/DA |  |

# 29. Send communication to DA:

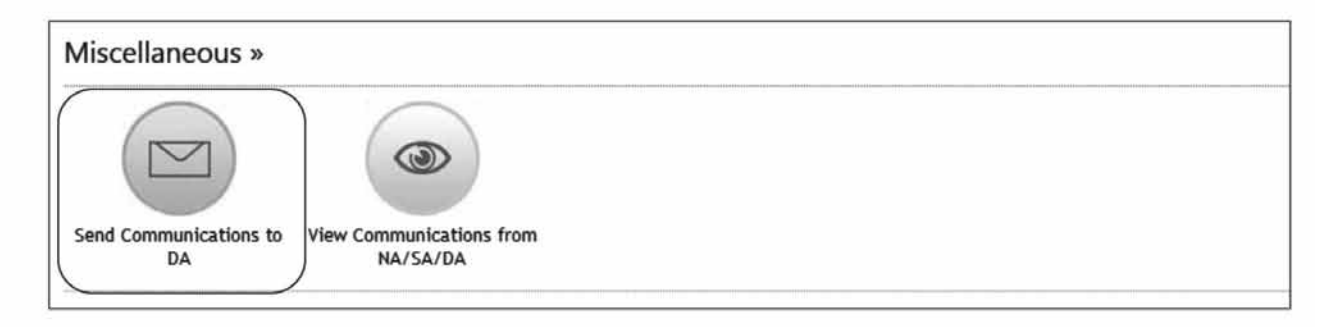

School can send email/post to DA only, but receive from all higher authorities (NA, SA and DA).

- 1. Click on Send Communication to DA.
- 2. To post the message to DA, click on **Post Communication**.
- 3. To Send a mail to DA, click on **e-mail Communication**.
- 4. Total No of email parties will show the total number of selected e-mail recipients.
- 5. User will Click DA to communicate with the DA.
- 6. User will enter subject for communication.
- 7. User will enter the message to communicate.
- 8. Click **Send** to send the composed message.
- 9. Click **Cancel** to cancel all changes.

| 2 → | Post Communication e mail Communication | 4 - Total no. of e mail party Go Back |
|-----|-----------------------------------------|---------------------------------------|
| 5 — | Mail To:                                |                                       |

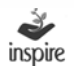

|          | DA .                               |
|----------|------------------------------------|
|          | DA                                 |
| 8—       | Subject                            |
| 7-       | Message:                           |
| <i>b</i> | ਜ• ▲· B / 및 는 는 x, x 3 E E E 3 + - |
|          |                                    |
|          |                                    |
| ⊰ —▶     | Send Cancel 4 9                    |

# **30.** View Communication from NA/SA/DA:

| Miscellaneous »              |                                      |  |
|------------------------------|--------------------------------------|--|
|                              |                                      |  |
| Send Communications to<br>DA | View Communications from<br>NA/SA/DA |  |

View Communication from NA/SA/DA: school authority will receive the mails from all its higher authorities.

its higher authorities.

- 1. Click on View Communication from NA/SA/DA.
- 2. View Post Communication will provide the list of Posted messages sent by different authorities under its tab.
- 3. View Mail Communication will provide the list of emails sent by different authorities under its tab (which will also directly go to the email of the schools).

| ist of E                                                      | -Mail                                  | Communicatio                                     | n                     |                         |                         |
|---------------------------------------------------------------|----------------------------------------|--------------------------------------------------|-----------------------|-------------------------|-------------------------|
|                                                               |                                        |                                                  |                       | View Post Communication | View Mall Communication |
| Post Commu                                                    | nication —                             |                                                  |                       |                         | Internet Contract       |
| From NA   Fron                                                | n SA   From D                          | A                                                |                       |                         | indox Outbox            |
| From NA   From<br>Received Date                               | n SA   From D<br>User(s)               | A Received From                                  | Subject               |                         | Detail                  |
| From NA   Fron<br>Received Date<br>13 Jun 2013                | n SA   From D<br>User(s)<br>732        | A Received From<br>All Schools                   | Subject<br>hi         |                         | Detail<br>@ View        |
| From NA   Fron<br>Received Date<br>13 Jun 2013<br>13 Jun 2013 | n SA   From D<br>User(s)<br>732<br>732 | A<br>Received From<br>All Schools<br>All Schools | Subject i<br>hi<br>hi | _                       | Detail<br>@ View        |

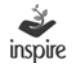

| List of E      | -Mail C  | ommunication  |                                        |                         |                      |
|----------------|----------|---------------|----------------------------------------|-------------------------|----------------------|
|                |          |               |                                        | View Post Communication | w Mail Communication |
| From NA   From | nication |               |                                        |                         | Inbox Outbox         |
| Received Date  | User(s)  | Received From | Subject                                |                         | Detail               |
| 13 Jun 2013    | 732      | All Schools   | hi                                     |                         | ( View               |
| 13 Jun 2013    | 732      | All Schools   | hi                                     |                         | @ View               |
| 10 Jun 2013    | 732      | All Schools   | All States, All Districts, All Schools |                         | View                 |

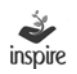

# NOTES:

- (i) SAs / DAs / Schools may refer to the relevant 'User Guide', hard copy of which is being sent to them. A soft copy of this User Guide is also available at DST's website (<u>http://www.dst.gov.in</u>) as well as on the website of this application software viz (<u>www.inspireawards-dst.gov.in</u>).
- (ii) For any further support / clarifications, following officers of M/s IL&FS Technologies and Department of Science & Technology can be contacted:

# M/s IL&FS Technologies

- Shri Jagmohan Baswal Tel: 011-26590500 E-mail: jagmohan.baswal@ilfstechnologies.com
- Shri Birbal Tahim
  Tel: 011-26590500
  E-mail: birbal.tahim@ilfstechnologies.com

# **Department of Science & Technology**

- Shri Sandeep Bansal Scientist (INSPIRE) Tel: 011-26590399 E-mail: sandeep.bansal@nic.in
- 2. Shri Rajiv Malik US (INSPIRE)

Tel: 011-26534998 E-mail: us.inspire-dst@nic.in

(iii) If you notice any mistake/ deficiency/ inconsistency or if you have any suggestions to improve the 'user guide(s)', bring it to our notice, so that we can duly incorporate the changes while preparing the next edition of the 'user guide'.

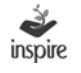

|          |                                              |                               |                                                                                                 | Annexure-I                                                                                                |
|----------|----------------------------------------------|-------------------------------|-------------------------------------------------------------------------------------------------|----------------------------------------------------------------------------------------------------|
|          | State Wise List of INSP                      | IRE Awards San                | ctioned (As on a                                                                                | 30.09.2013)                                                                                               |
| S.No.    | State/UT/<br>Organisation                    | No. of Awards<br>sanctioned   | Total amount<br>sanctioned for<br>the awards<br>(@ Rs. 5,000/-<br>per Award)<br>(Rs. In lakhs)* | Amount released<br>to States/UTs<br>for organising<br>competitions at<br>various levels<br>(Rs. In lakhs) |
| 1        | 2                                            | 3                             | 4                                                                                               | 5                                                                                                    |
| 1        | Andhra Pradesh                               | 89295                         | 4464.75                                                                                         | 994.51                                                                                                    |
| 2        | Arunachal Pradesh                            | 439                           | 21.95                                                                                           | 15.01                                                                                                    |
| 3        | Assam                                        | 6705                          | 335.25                                                                                          | 104.10                                                                                                    |
| 4        | Bihar                                        | 48170                         | 2408.50                                                                                         | 261.40                                                                                                    |
| 5        | Chattisgarh                                  | 62630                         | 3131.50                                                                                         | 686.52                                                                                                    |
| 6        | Goa                                          | 442                           | 22.10                                                                                           | 6.68                                                                                                    |
| 7        | Gujarat                                      | 78960                         | 3948.00                                                                                         | 159.50                                                                                                    |
| 8        | Haryana                                      | 20526                         | 1026.30                                                                                         | 262.82                                                                                                    |
| 9        | Himachal Pradesh                             | 11104                         | 555.20                                                                                          | 191.80                                                                                                    |
| 10       | Jammu and Kashmir                            | 12193                         | 609.65                                                                                          | 122.59                                                                                                    |
| 11       | Jharkhand                                    | 13313                         | 665.65                                                                                          | 248.19                                                                                                    |
| 12       | Karnataka                                    | 113392                        | 5669.60                                                                                         | 820.63                                                                                                    |
| 13       | Kerala                                       | 11107                         | 555.35                                                                                          | 114.69                                                                                                    |
| 14       | Madhya Pradesh                               | 114022                        | 5701.10                                                                                         | 1106.05                                                                                                   |
| 15       | Maharashtra                                  | 98760                         | 4938.00                                                                                         | 1287.85                                                                                                   |
| 16       | Manipur                                      | 1141                          | 57.05                                                                                           | 24.49                                                                                                    |
| 17       | Meghalaya                                    | 2533                          | 126.65                                                                                          | 28.63                                                                                                    |
| 18       | Mizoram                                      | 3210                          | 160.50                                                                                          | 74.35                                                                                                    |
| 19       | Nagaland                                     | 518                           | 25.90                                                                                           | 17.19                                                                                                    |
| 20       | Orissa                                       | 20720                         | 1036.00                                                                                         | 323.06                                                                                                    |
| 21       | Punjab                                       | 18359                         | 917.95                                                                                          | 273.58                                                                                                    |
| 22       | Rajasthan                                    | 116952                        | 5847.60                                                                                         | 348.88                                                                                                    |
| 23       | Sikkim                                       | 835                           | 41.75                                                                                           | 14.91                                                                                                    |
| 24       | Tamil Nadu                                   | 41790                         | 2089.50                                                                                         | 543.94                                                                                                    |
| 25       | Tripura                                      | 1782                          | 89.10                                                                                           | 42.70                                                                                                    |
| 26       | Uttar Pradesh                                | 83622                         | 4181.10                                                                                         | 1742.38                                                                                                   |
| 27       | Uttarakhand                                  | 4414                          | 220.70                                                                                          | 27.53                                                                                                    |
| 28       | West Bengal                                  | 15593                         | 779.65                                                                                          | 150.91                                                                                                    |
| 29       | A&N Islands                                  | 265                           | 13.25                                                                                           | 11.15                                                                                                    |
| 30       | Chandigarh                                   | 501                           | 25.05                                                                                           | 9.37                                                                                                    |
| 31       | Dadra and Nagar Haveli                       | 381                           | 19.05                                                                                           | 6.47                                                                                                    |
| 32       | Daman and Diu                                | 247                           | 12.35                                                                                           | 4.86                                                                                                    |
| 33       | Lakshadweep                                  | 33                            | 1.65                                                                                            | 1.73                                                                                                    |
| 34       | NCT of Delhi                                 | 3601                          | 180.05                                                                                          | 32.45                                                                                                    |
| 35       | Puducherry                                   | 903                           | 45.15                                                                                           | 3.58                                                                                                    |
| 36       | Kendriya Vidyalaya Sangathan                 | 1542                          | 77.10                                                                                           | 22.38                                                                                                    |
|          | Total                                        | 1,000,000                     | 50,000.00                                                                                       | 10,086.84                                                                                                 |
| * INSPIR | E Award Warrant is issued directly in the na | me of selected student and se | nt to him/her through the Sta                                                                   | te Education machinery                                                                                    |

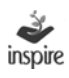